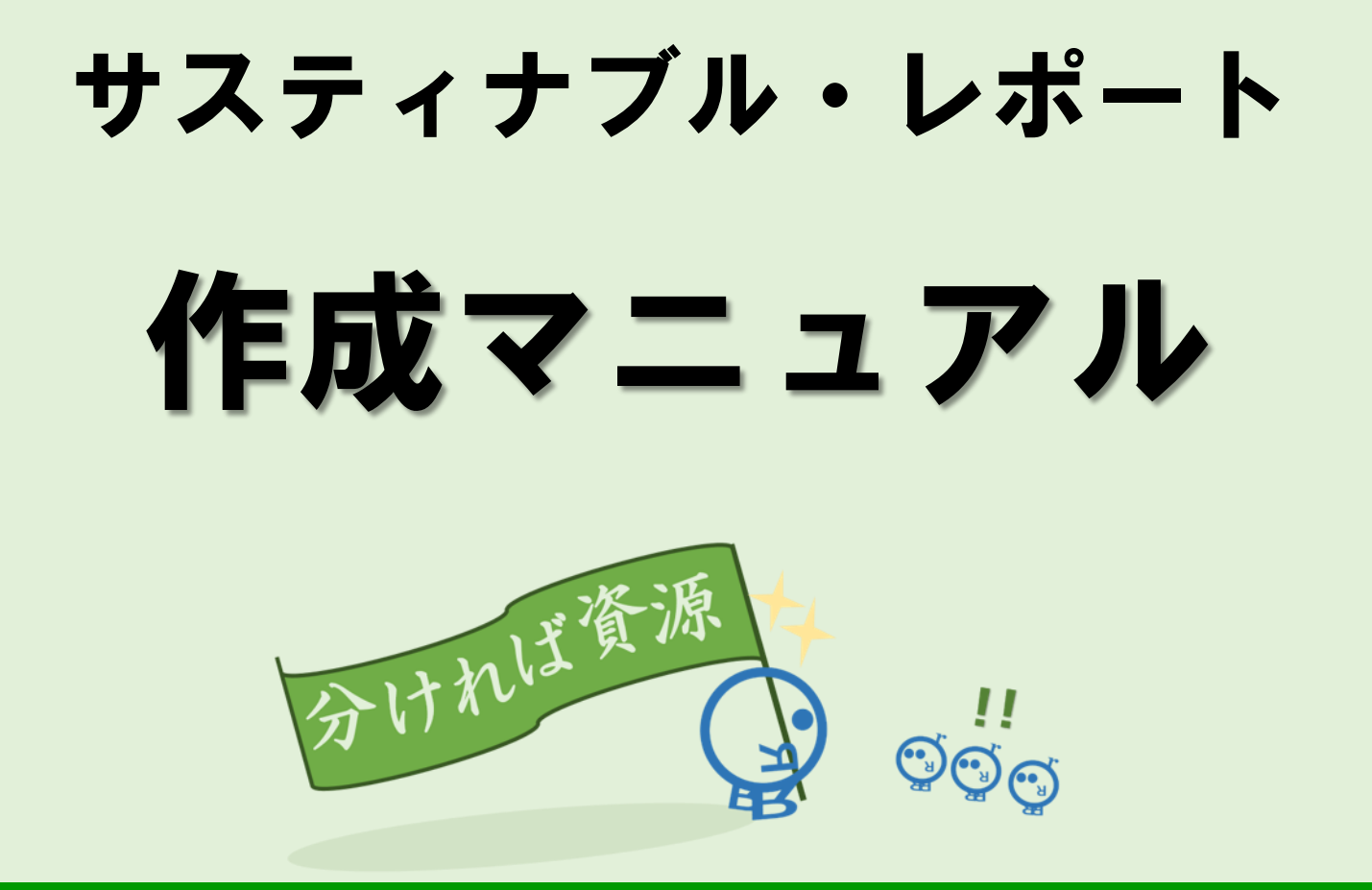

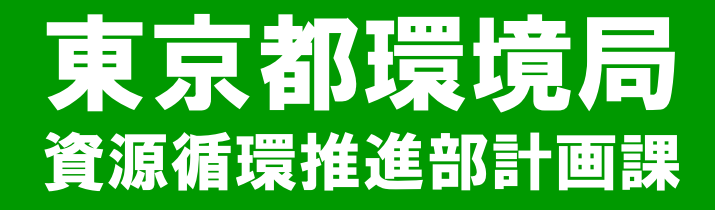

## 0. 目次

| 1. | はじめに・・・・  | • | • | • | • | • | • | • | • | • | • | • | • | • | • | • | ٠ | 2 |
|----|-----------|---|---|---|---|---|---|---|---|---|---|---|---|---|---|---|---|---|
| 2. | 作成ツールの構成・ | • | • | • | • | • | • | • | • | • | • | • | • | • | • | • | • | 3 |
| 3. | 入力シートの入力に | あ | た | っ | τ | • | • | • | • | • | • | • | • | • | • | • | • | 4 |
| 4. | 入力シートの入力・ | • | • | • | • | • | • | • | • | • | • | • | • | • | • | • | • | 5 |
| 5. | 評価項目について・ | • | • | • | • | • | ٠ | • | • | • | • | • | • | • | • | • | 1 | 2 |
| 6. | 記入例・・・・・  | • | • | • | • | • | • | • | • | • | • | • | • | • | • | • | 2 | 2 |

### 1. はじめに

### サスティナブル・レポートは、他事業所データと比較し3R の実施状況や改善可能な点について診断し事業所の取組レベル を見える化したものです。今後の3Rの活動にお役立ていただ けますと幸いです。

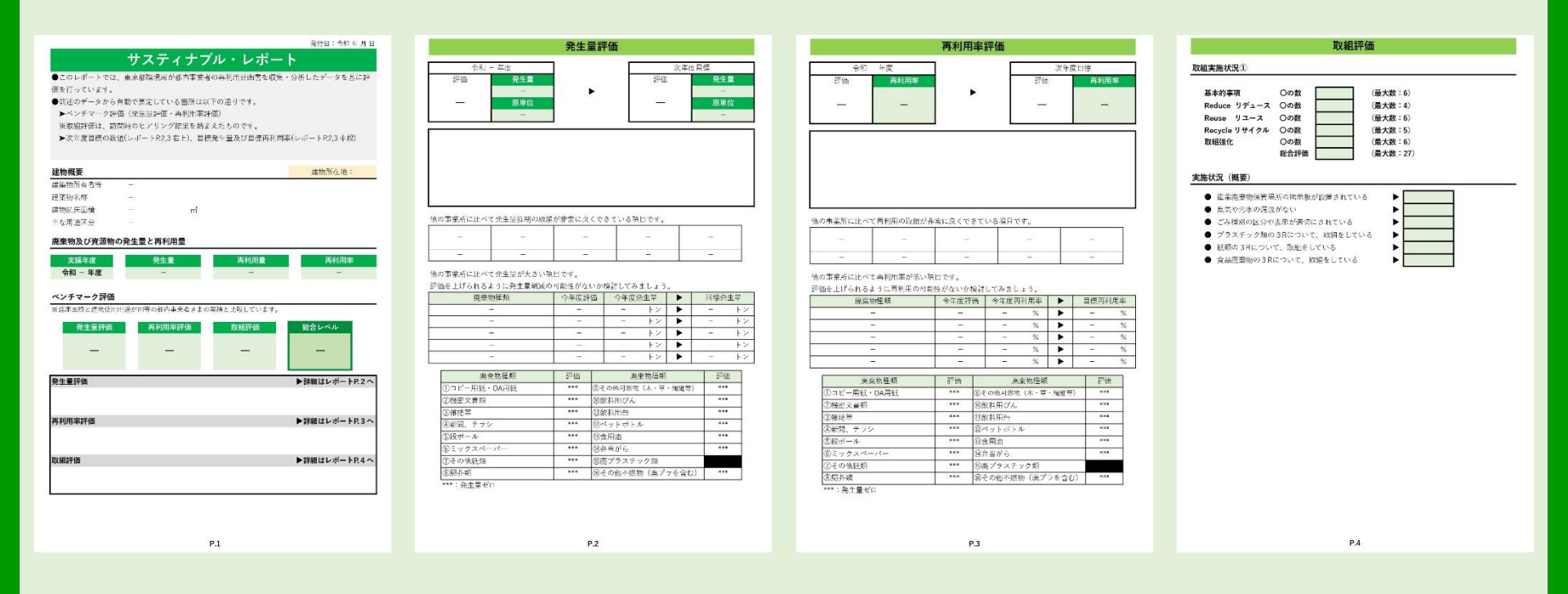

### 2. 作成ツールの構成

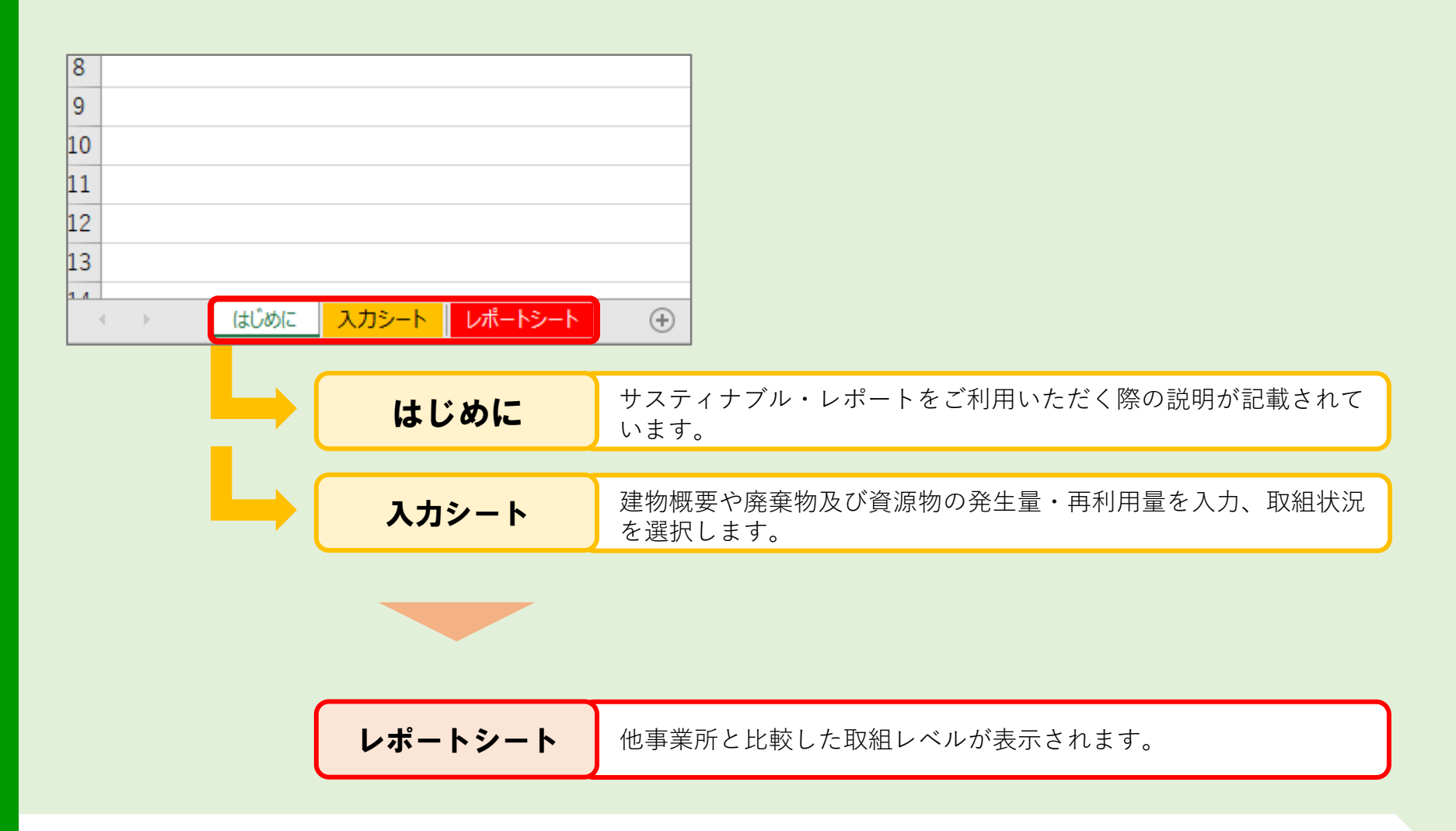

<u>入力シート</u>に入力すると、レポートシートで事業所の取組レベルがわかり ます。

### 直近にご提出された<u>再利用計画書</u>を お手元にご準備ください。

### 再利用計画書の内容をもとに、 ご入力ください。

### 4. 入力シートの入力\_作成日

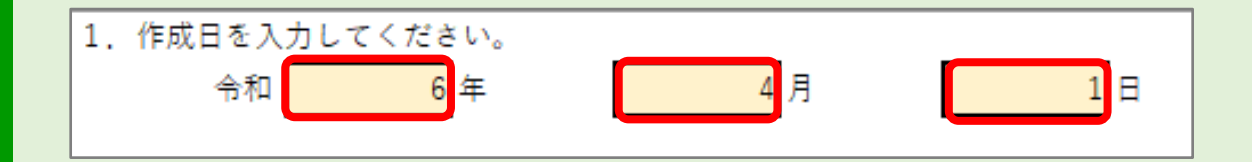

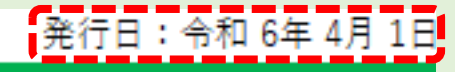

## サスティナブル・レポート

●このレポートでは、東京都環境局が都内事業者の再利用計画書を収集・分析したデータを基に 評価を行っています。

●前述のデータから自動で算定している箇所は以下の通りです。

▶ベンチマーク評価(発生量評価・再利用率評価)

※取組評価は、訪問時のヒアリング結果を踏まえたものです。

▶次年度目標の数値(レポートP.2,3右上)、目標発生量及び目標再利用率(レポートP.2,3中段)

▶ 作成日を入力してください。 サスティナブル・レポートに反映されます。

### 4. 入力シート①\_建築物所有者等、建物名称入力

| 建物所在自治体     千代田区       建築物所有者等     〇〇株式会社       建築物名称     本社ビル       建物延床面積     ㎡ | 2. 建築物概要を入力して | ださい。           |
|-----------------------------------------------------------------------------------|---------------|----------------|
| 建築物所有者等 OO株式会社<br>建築物名称 本社ビル<br>建物延床面積 m <sup>1</sup>                             | 建物所在自治体       | 千代田区           |
| 建築物名称 本社ビル<br>建物延床面積 m <sup>1</sup>                                               | 建築物所有者等       | ○○株式会社         |
| 建物延床面積 mi                                                                         | 建築物名称         | 本社ビル           |
|                                                                                   | 建物延床面積        | m <sup>2</sup> |
| 主な用途区分                                                                            | 主な用途区分        |                |

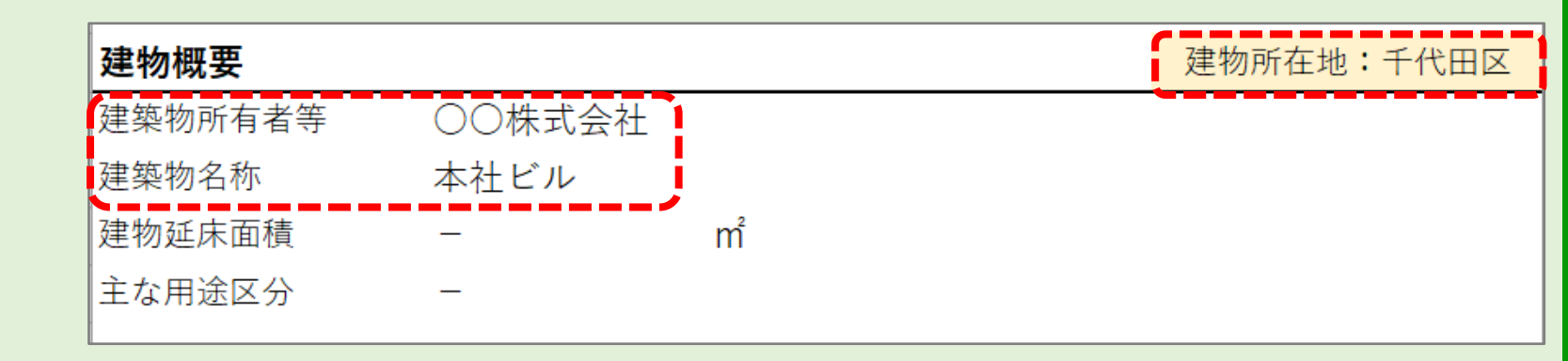

建物所在自治体を選択し、建築物所有者等と建物名称を入力して ください。 サスティナブル・レポートに反映されます。

### 4.入力シートの入力\_建物延床面積、主な用途区分

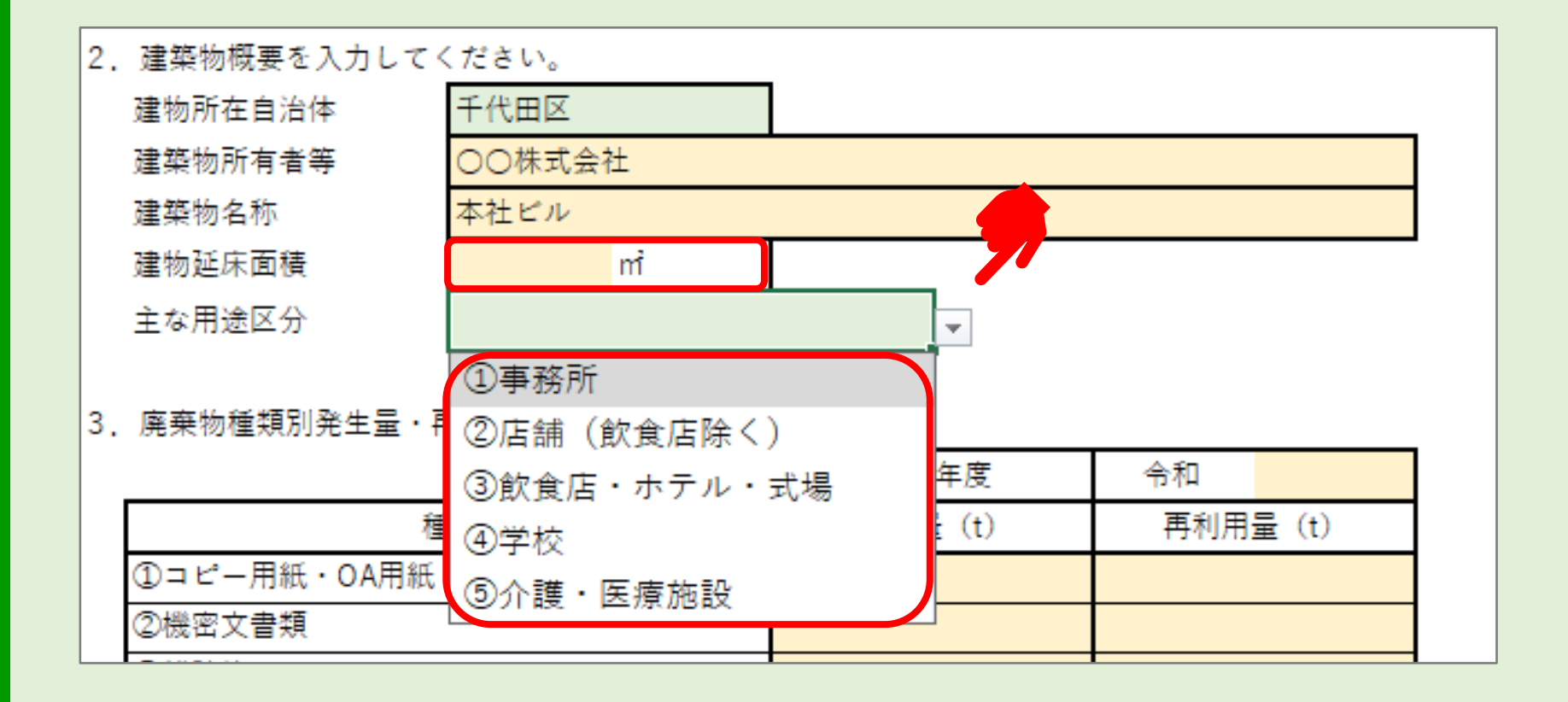

- ▶ 建物延床面積を入力してください。
- ▶ 主な用途区分は▼をクリックし、表示される用途の中から該当するもの を選択してください。

※建物用途が複数ある場合、延床面積の最も多い用途(または廃棄物が最も発生する用途)を 選択ください。

### 4. 入力シートの入力\_建物延床面積、主な用途区分

| 2. 建築物概要を入力して | ください。                 |  |
|---------------|-----------------------|--|
| 建物所在自治体       | 千代田区                  |  |
| 建築物所有者等       | ○○株式会社                |  |
| 建築物名称         | 本社ビル                  |  |
| 建物延床面積        | 10,000 m <sup>2</sup> |  |
| 主な用途区分        | ①事務所                  |  |

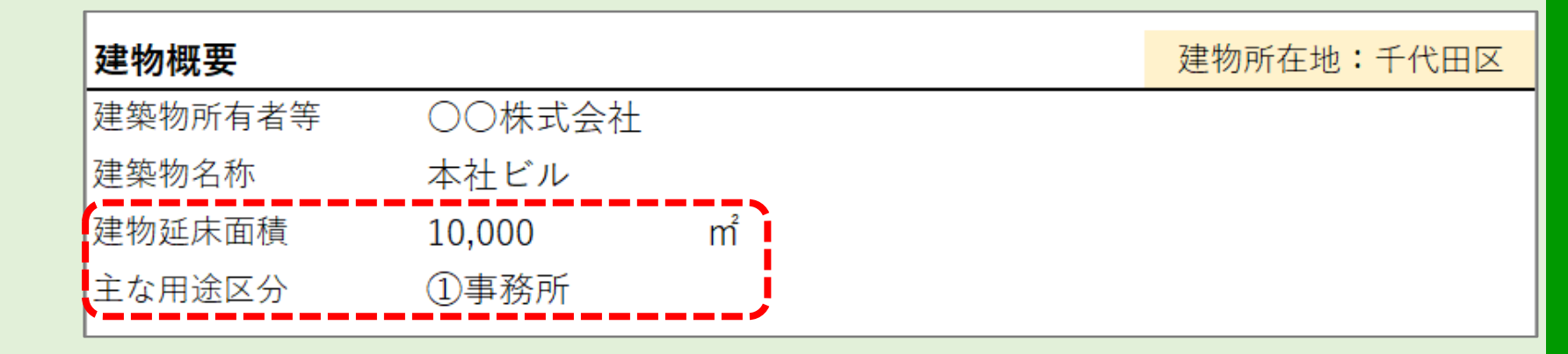

建物延床面積と主な用途がサスティナブル・レポートに反映されます。

### 4. 入力シートの入力\_廃プラスチック類の発生量把握有無

3. 廃棄物種類別発生量·再利用量

ペットボトルを除く廃プラスチック類の発生量、再利用量を把握してるか、選択してください。

|             | F      |                                | <b>•</b> |
|-------------|--------|--------------------------------|----------|
|             | 実績年度   | 把握している                         |          |
| 種類          | 発生量(t) | <sub>把握</sub> していない<br>円利用重(t) | ļ        |
| ①⊐ピー用紙・OA用紙 |        |                                |          |

#### ● 「把握している」を選択した場合

|   | ⑭弁当がら                                                   |       |       |
|---|---------------------------------------------------------|-------|-------|
| ( | <u>                                    </u>             |       |       |
| ļ | <ul> <li>※売ノノハノノノ次</li> <li>(RZの仙石樹物(肉プラム除ノ)</li> </ul> |       |       |
|   | <b>しての他小監初(廃ノノを味く)</b>                                  |       |       |
|   | 不燃合計                                                    | 0.000 | 0.000 |

#### ) 「把握していない」を選択した場合

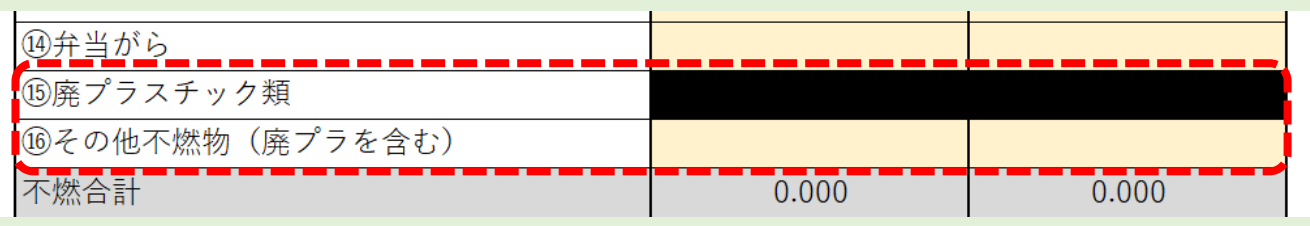

ペットボトルを除く廃プラスチック類の発生量、再利用量の把握の 有無について選択してください。 選択した内容に応じて、入力部分が変化します。

### 4. 入力シートの入力\_実績年度

※ペットボトルを除く廃プラスチック類の発生量、再利用量を把握してるか、選択してください。

|             | $\rightarrow$ |     |       |
|-------------|---------------|-----|-------|
|             | 実績年度          | 令和  | 6     |
| 種類          | 発生量 (t)       | 再利用 | 量 (t) |
| ①コピー用紙・OA用紙 |               |     |       |
| ②機密文書類      |               |     |       |

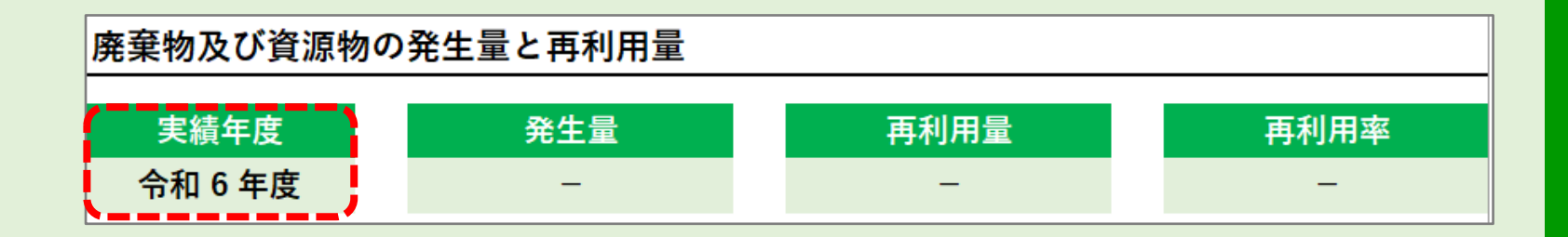

≻ 実績年度を入力してください。 サスティナブル・レポートに反映されます。

### 4. 入力シートの入力\_資源物・廃棄物の発生量と再利用量

#### 3. 廃棄物種類別発生量·再利用量

ペットボトルを除く廃プラスチック類の発生量、再利用量を把握してるか、選択してください。

| F                                             | 実績年度     | 令和                                    |               |  |
|-----------------------------------------------|----------|---------------------------------------|---------------|--|
| 種類                                            | 発生量 (t)  | 再利用量 (t)                              |               |  |
| ①コピー用紙・OA用紙                                   |          |                                       |               |  |
| ②機密文書類                                        |          |                                       |               |  |
| ③雑誌等 1                                        | <u> </u> |                                       |               |  |
| ④新聞、チラシ 📕 🦷                                   | -        |                                       |               |  |
| ⑤段ボール                                         |          |                                       |               |  |
| ⑥ミックスペーパー                                     |          |                                       |               |  |
| ⑦その他紙類                                        |          |                                       |               |  |
| 紙類小計                                          | 0.000    | 0.000                                 |               |  |
| ⑧厨芥類                                          |          |                                       |               |  |
| ⑨その他可燃物(木・草・繊維等)                              |          |                                       |               |  |
| その他可燃小計                                       | 0.000    | 0.000                                 |               |  |
| 可燃合計                                          | 0.000    | 0.000                                 |               |  |
| ⑩飲料用びん                                        |          |                                       |               |  |
| ④飲料用缶                                         |          |                                       |               |  |
| <sup>1</sup> <sup>1</sup> <sup>2</sup> ペットボトル |          |                                       |               |  |
| ⑬食用油                                          |          |                                       |               |  |
| 四弁当がら                                         |          |                                       |               |  |
| ⑮廃プラスチック類                                     |          | <b>古</b> 弃(4.3                        |               |  |
| ⑮その他不燃物(廃プラを含む)                               |          | · · · · · · · · · · · · · · · · · · · | い貧源物の発生重と再利用重 |  |
| 不燃合計                                          | 0.000    | 0.00 宇雄                               | 午度 發生量        |  |
| 発生量合計                                         | 0.000    | 0.00                                  |               |  |

#### ▶ 発生量と再利用量を入力してください。

※廃棄物種類名が再利用計画書と異なる場合は、最も適した廃棄物種類にご記入ください。 判断が難しい場合は、可燃物は「その他可燃物」に、不燃物は「その他不燃物」にご記入ください。 サスティナブル・レポートに反映されます。

### 4. 入力シートの入力\_飲食施設の有無

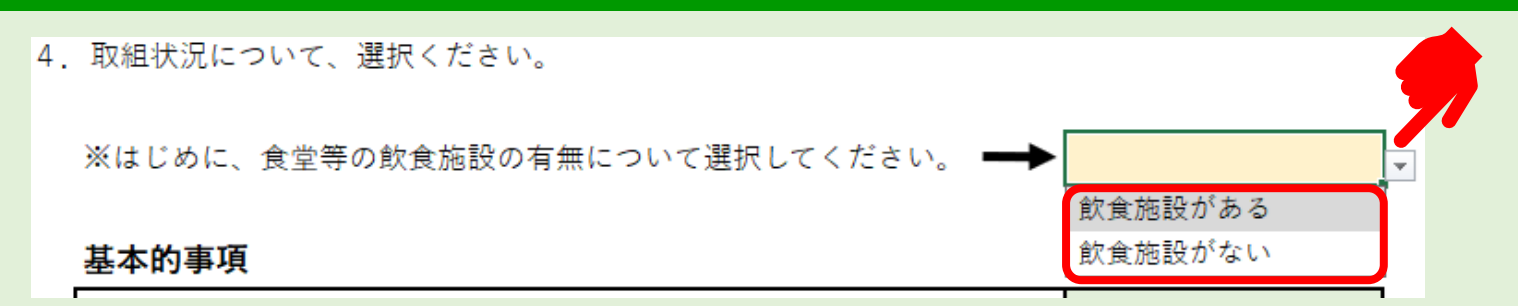

#### ● 「飲食施設がある」を選択した場合 (例:Reduce リデュース 3.)

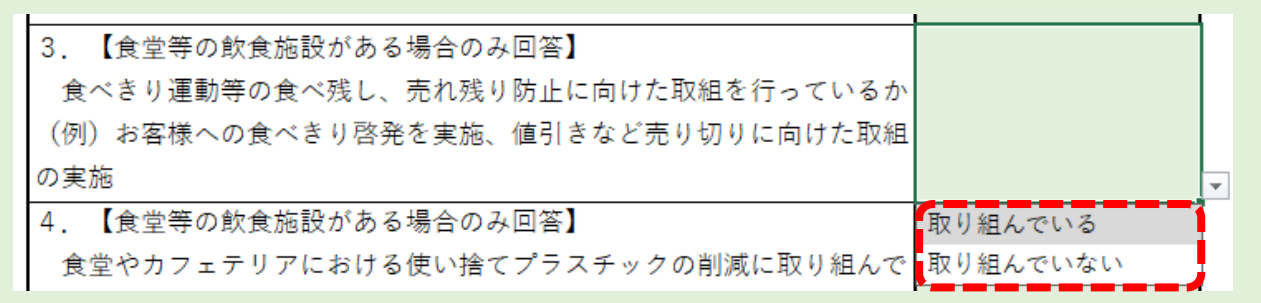

#### ● 「飲食施設がある」を選択した場合 (例:Reduce リデュース 3.)

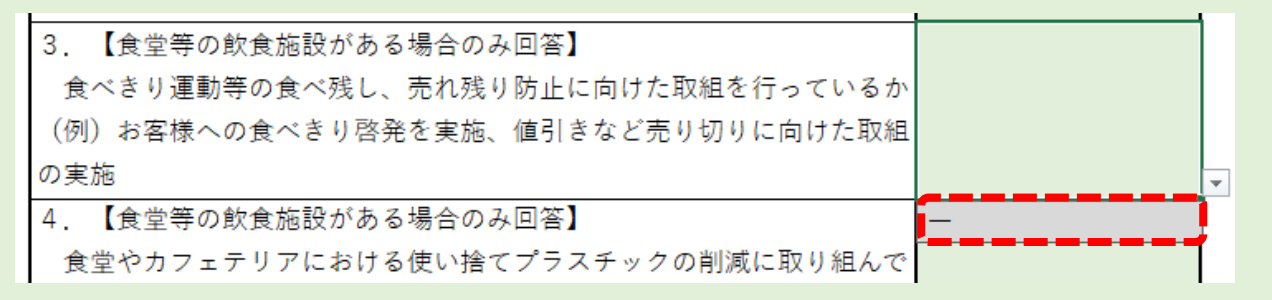

▶ 食堂等の飲食施設の有無について、選択してください。 選択した内容に応じて一部設問の選択肢が変化します。

### 4. 入力シートの入力\_取組実施状況の選択

| 4. | 取組状況について、選択ください。      |               |      |                   |  |
|----|-----------------------|---------------|------|-------------------|--|
|    | ※はじめに、食堂等の飲食施設の有無につい  | ヽて選択してください。 💻 |      | ]                 |  |
|    | 基本的事項                 |               |      |                   |  |
|    | 1. 産業廃棄物保管場所の掲示板を設置して | 「いるか          |      | 1                 |  |
|    | ※詳細は廃棄物の処理及び清掃に関する法律  | ≧(廃棄物処理法)施行規則 | ກ    | 77                |  |
|    | 「産業廃棄物保管基準」をご確認ください。  |               |      |                   |  |
|    | 2. 臭気や汚水の漏洩はなく清潔な状態か  |               | 0    |                   |  |
|    | ※詳細は廃棄物の処理及び清掃に関する法律  | ■(廃棄物処理法)施行規則 | の×   | J                 |  |
|    |                       | 取組実施状況①       |      |                   |  |
|    |                       |               |      |                   |  |
|    |                       | 基本的事項         | 〇の数  | (最大数:6)           |  |
|    |                       | Reduce リデュース  | 〇の数  | ( <b>最大数:4</b> )  |  |
|    |                       | Reuse リュース    | 〇の数  | ( <b>最大数:6</b> )  |  |
|    |                       | Recycle リサイクル | 〇の数  | ( <b>最大数:5</b> )  |  |
|    |                       | 取組強化          | 〇の数  | (最大数:6)           |  |
|    |                       |               | 総合評価 | ( <b>最大数:27</b> ) |  |

> 各設問に対し、 ▼をクリックし該当する選択肢を選んでください。 サスティナブル・レポートに反映されます。

### 5. 評価項目について

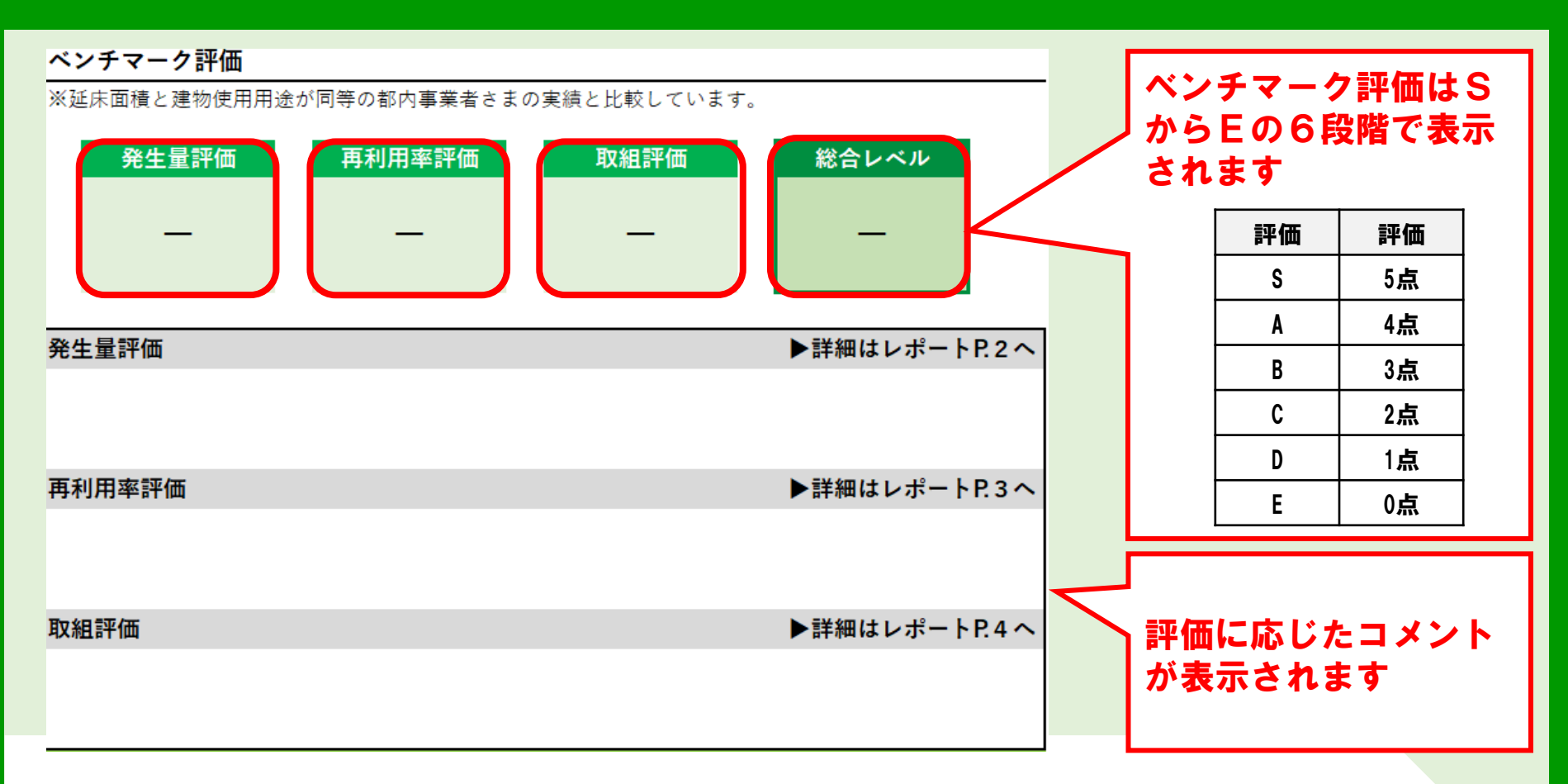

- 発生量評価:面積当たりの発生量を他の事業者と比べた場合の評価
- ▶ 再利用率評価:再利用率を他の事業者と比べた場合の評価
- > 取組評価:取組実施状況に対する評価
- ※総合レベル:発生量評価、再利用率評価、取組評価を点数化し、 その平均点を四捨五入した値により評価

### 5. 評価項目について\_発生量評価

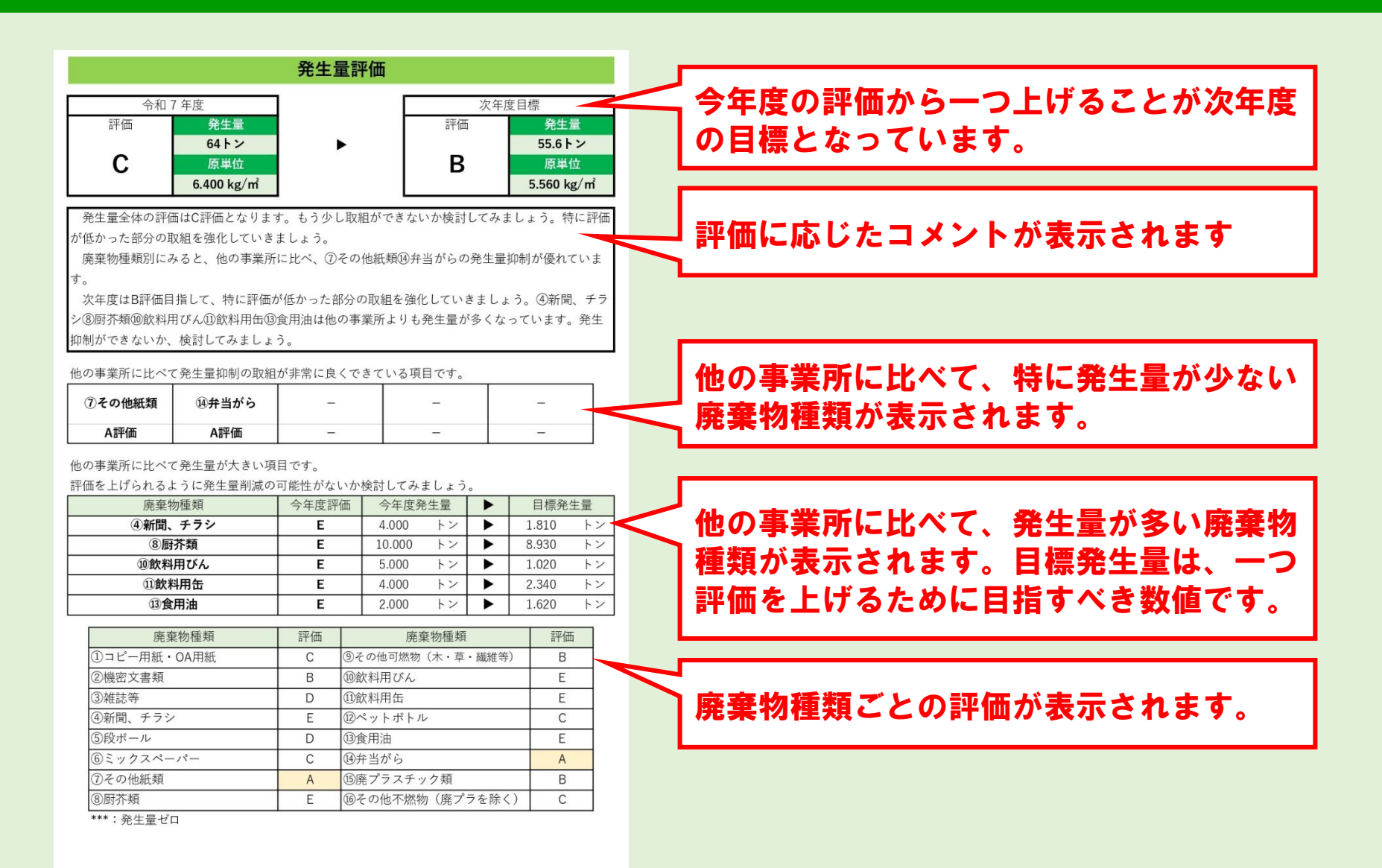

### 5.評価項目について\_発生量評価(評価方法)

都内の同じ用途区分の建物データのうち、同規模の面積当たりの廃棄物発生量 データと比較し評価をしています。廃棄物の発生量が少ない順に並べ、上位15%以 内の発生量だった場合「S評価」を、上位15~30%以内だった場合「A評価」を、上 位30~50%以内だった場合「B評価」を、上位50~65%以内だった場合「C評価」を、 上位65~80%以内だった場合「D評価」を、それ以外を「E評価」としています。

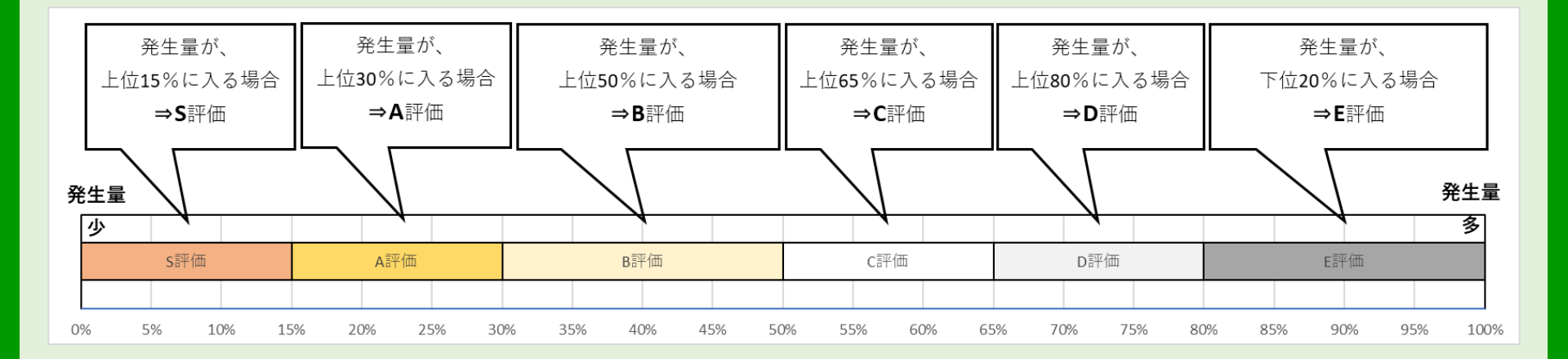

### 5. 評価項目について\_再利用率評価

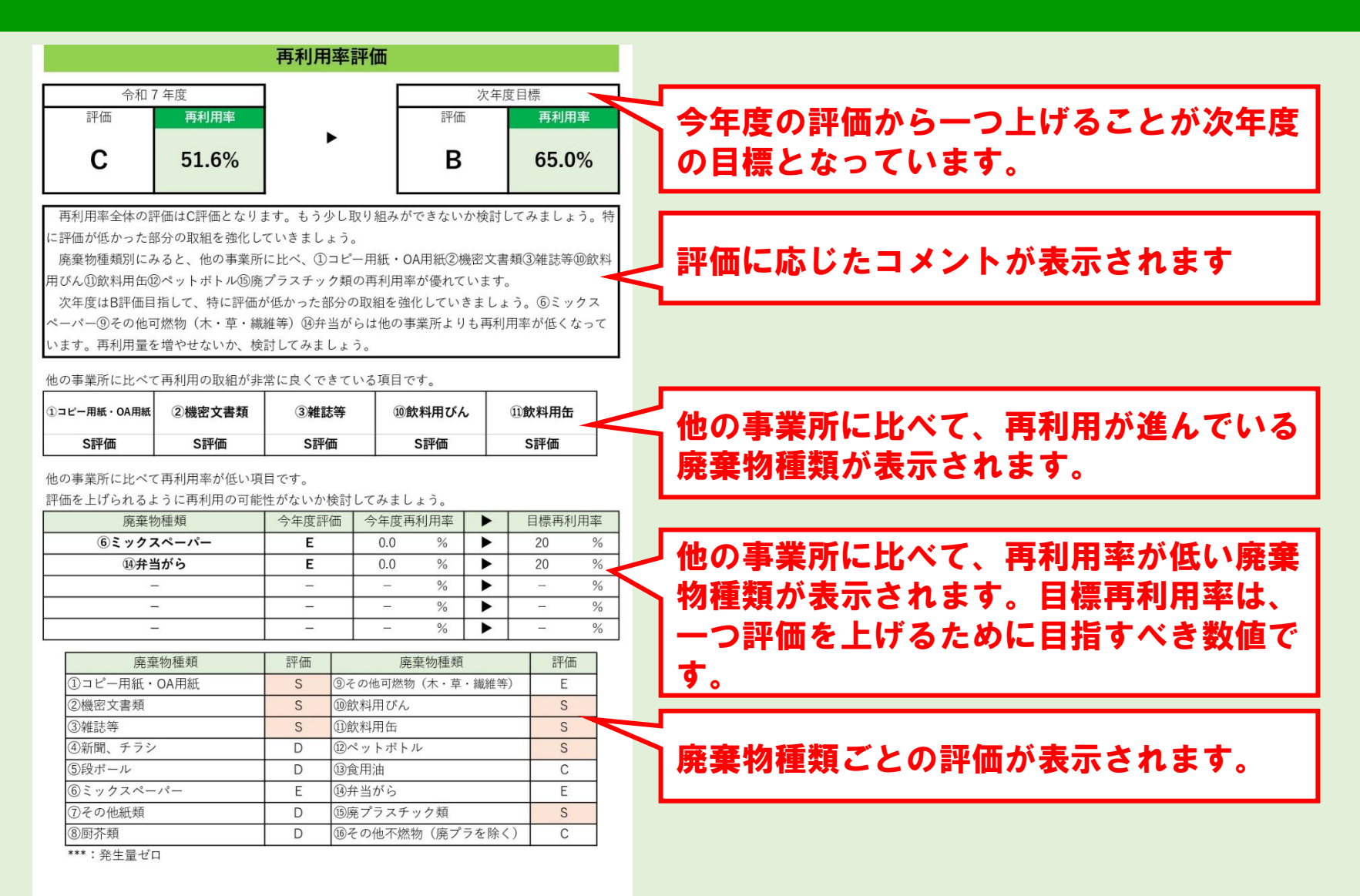

#### ◆ 主な用途区分で「①事務所」を選ばれた場合

再利用率が95%以上の場合「S評価」を、80~95%を「A評価」、65~80%を「B 評価」、45~65%を「C評価」、20~45%を「D評価」、20%未満を「E評価」とし ています。

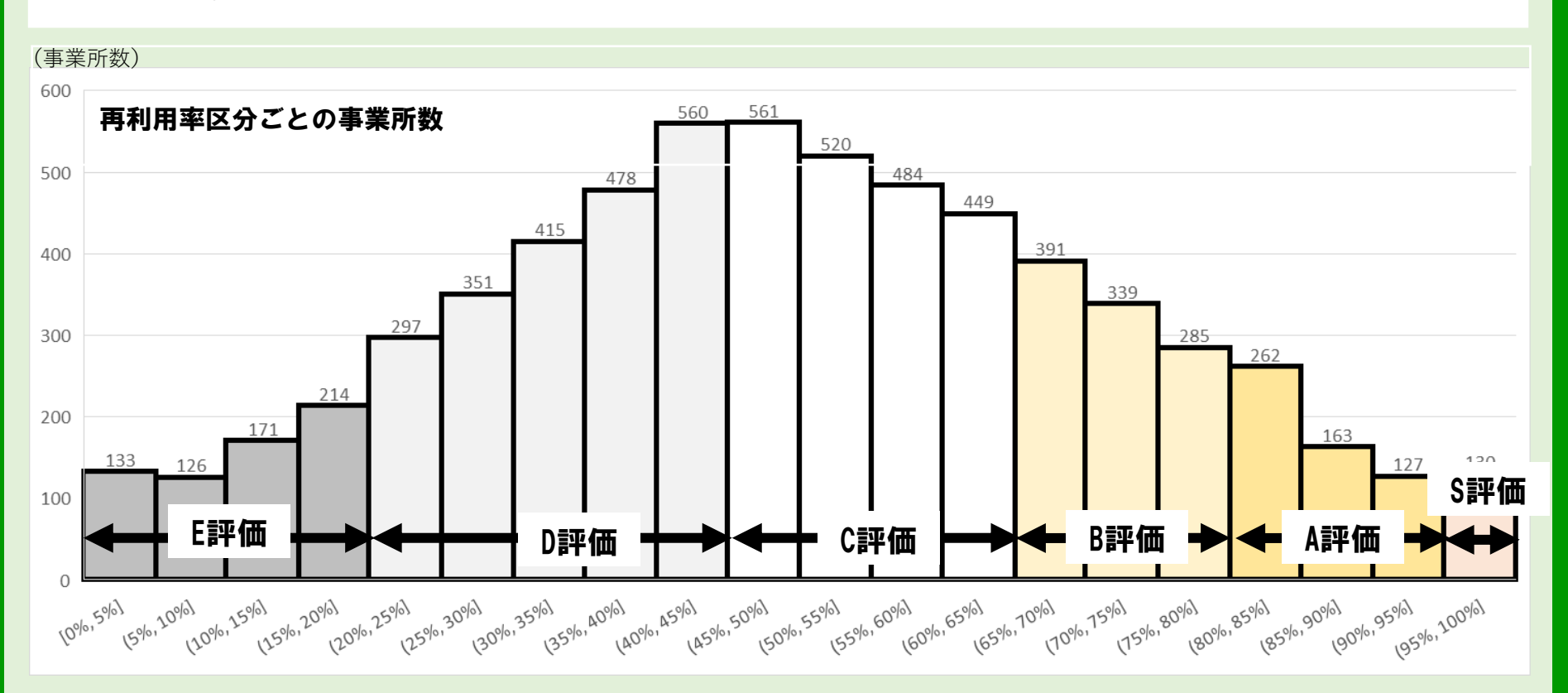

#### ◆ 主な用途区分で「②店舗(飲食店除く)」を選ばれた場合

再利用率が95%以上の場合「S評価」を、85~95%を「A評価」、75~85%を「B 評価」、55~75%を「C評価」、20~55%を「D評価」、20%未満を「E評価」とし ています。

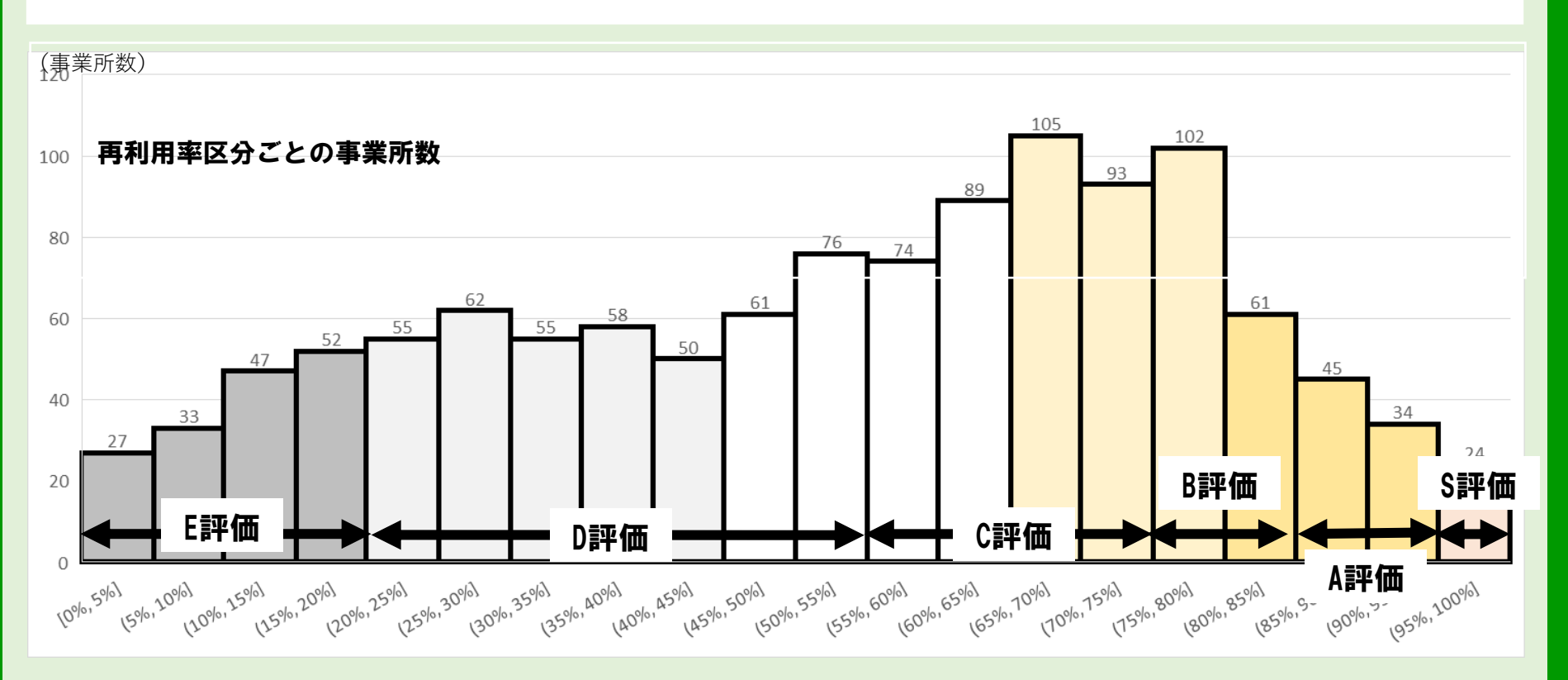

#### ◆ <u>主な用途区分で「③飲食店・ホテル・式場」を選ばれた場合</u>

再利用率が90%以上の場合「S評価」を、75~90%を「A評価」、50~75%を「B 評価」、35~50%を「C評価」、20~50%を「D評価」、20%未満を「E評価」とし ています。

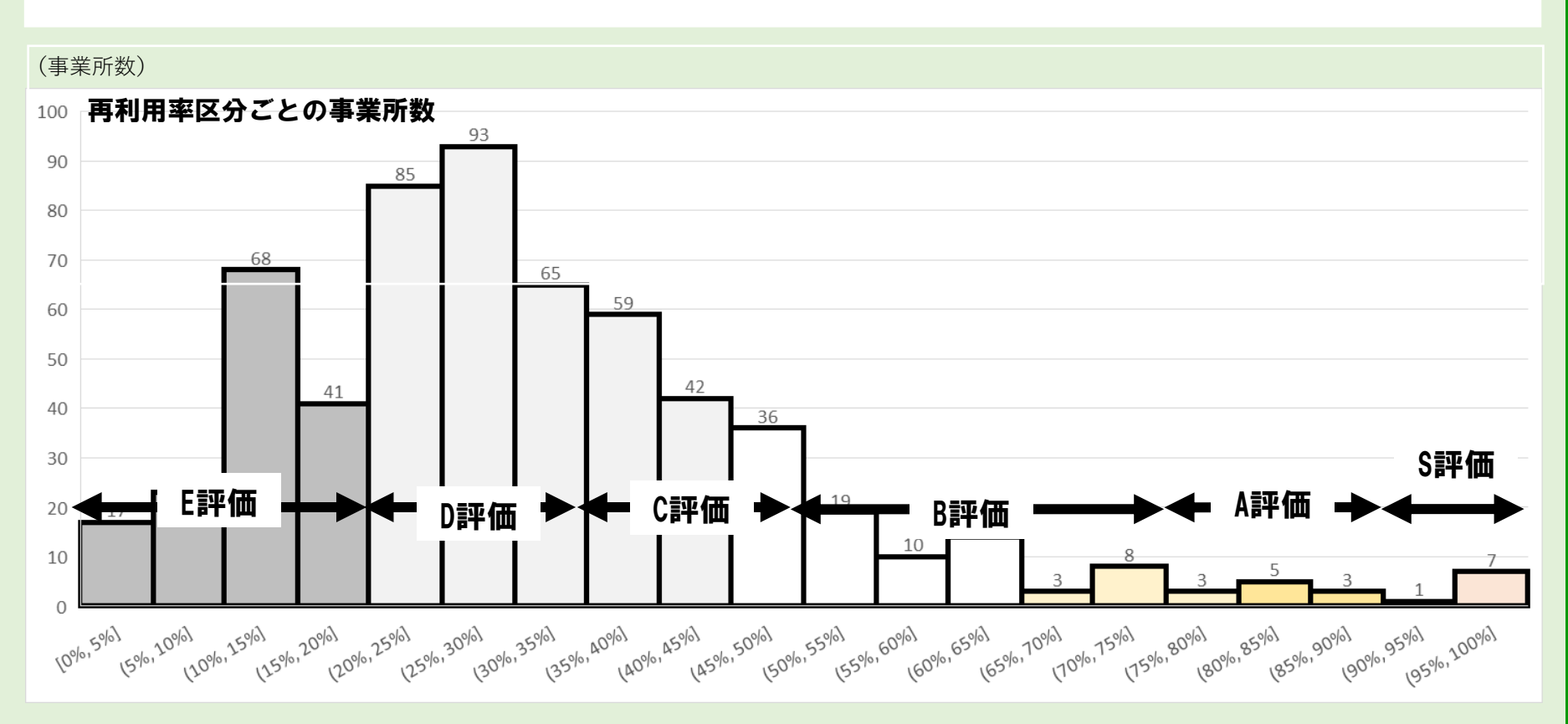

#### ◆ <u>主な用途区分で「④学校」を選ばれた場合</u>

再利用率が90%以上の場合「S評価」を、75~90%を「A評価」、50~75%を「B 評価」、35~50%を「C評価」、20~35%を「D評価」、20%未満を「E評価」とし ています。

(事業所数)

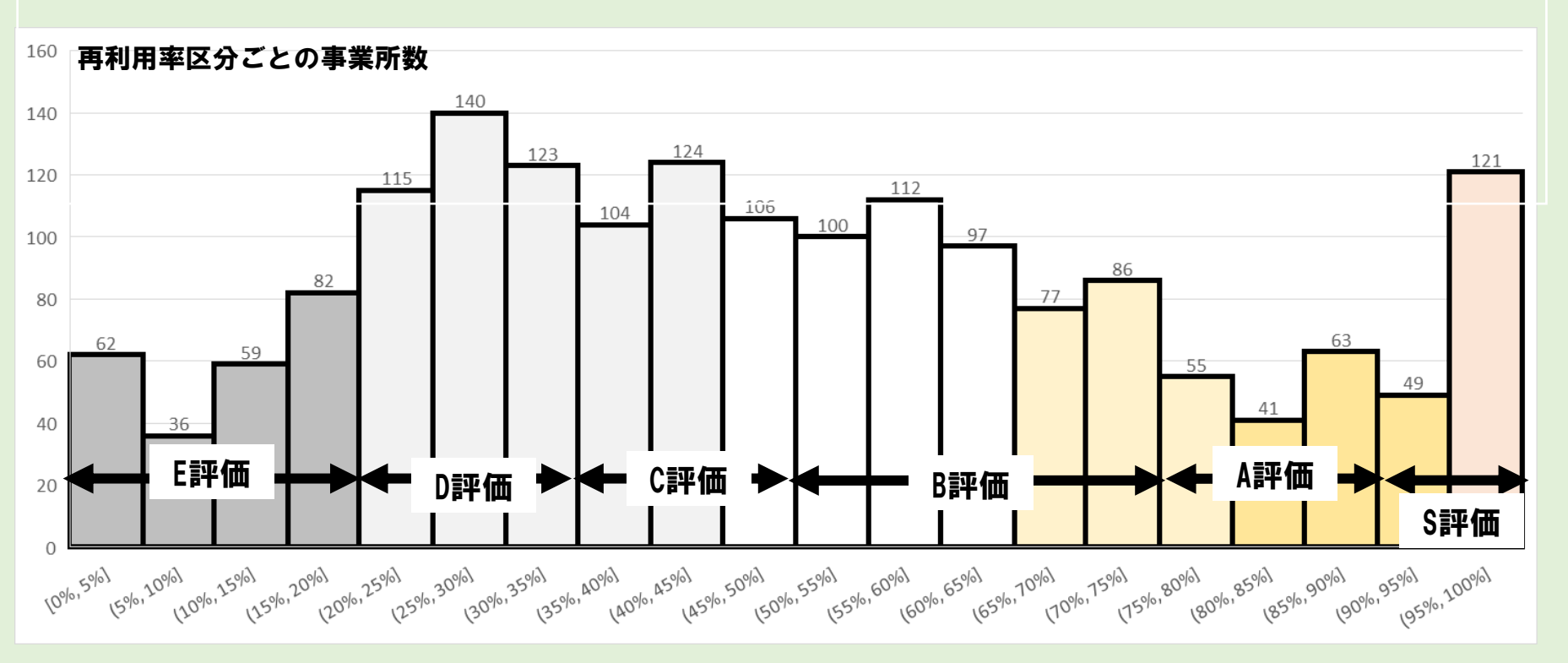

#### ◆ 主な用途区分で「⑤介護・医療施設」を選ばれた場合

再利用率が90%以上の場合「S評価」を、75~90%を「A評価」、50~75%を「B 評価」、35~50%を「C評価」、20~50%を「D評価」、20%未満を「E評価」とし ています。

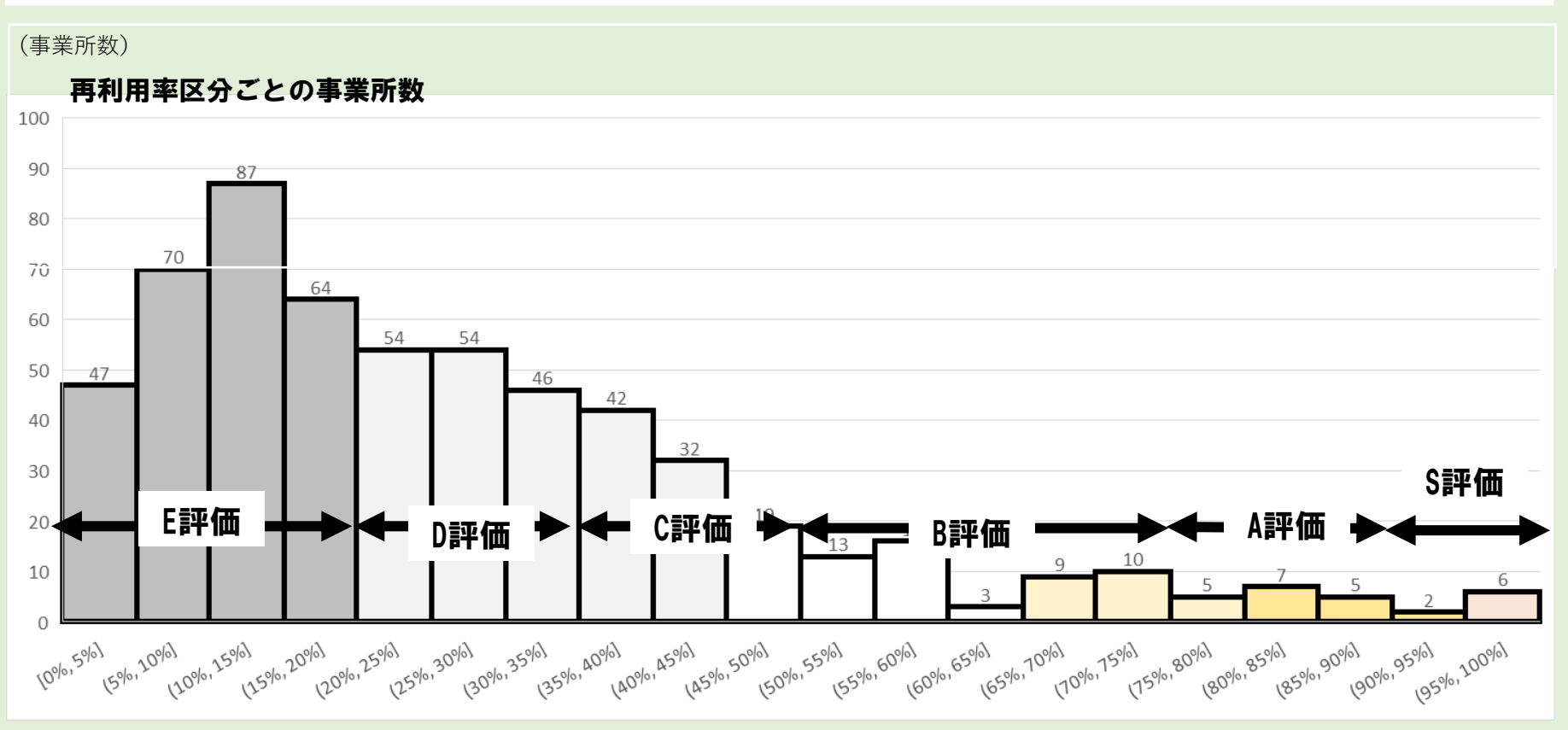

### 5. 評価項目について\_取組評価・総合評価方法

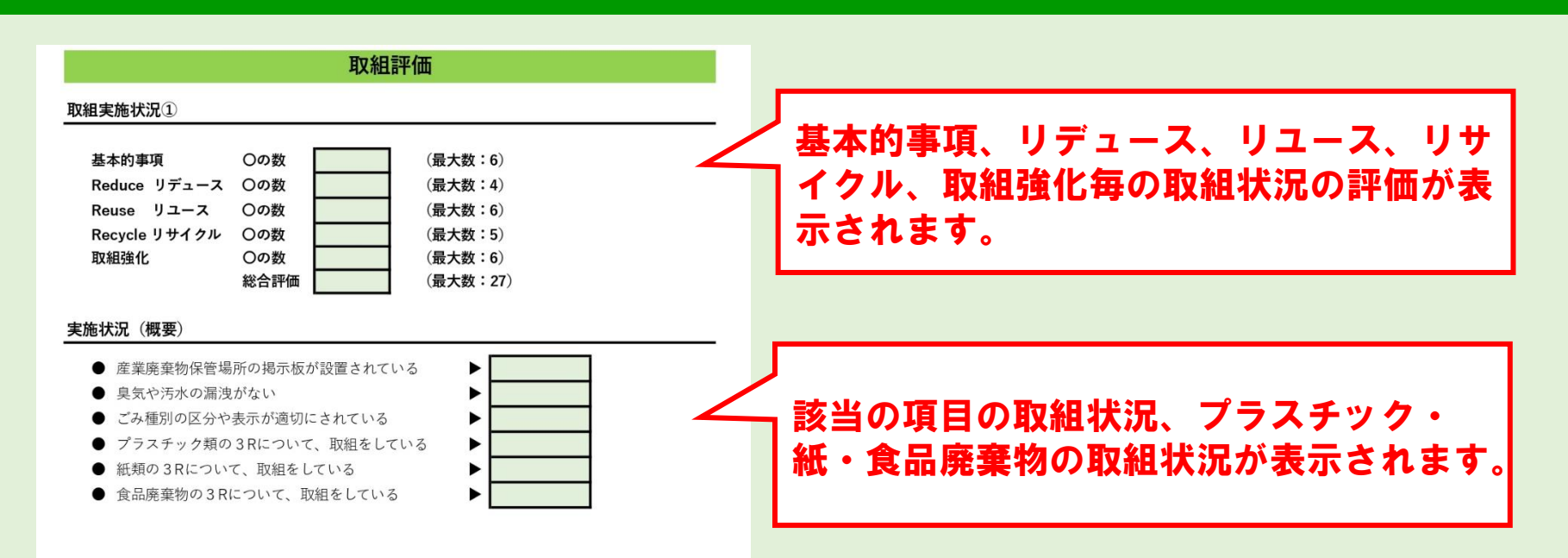

### 5. 評価項目について\_取組評価・総合評価方法

### 取組実施状況①評価方法

「〇」を選択した場合は2点、「×」 を選択した場合は0点とし、基本的事 項、リデュース、リユース、リサイク ル、取組強化毎に点数を合計し、評価 基準に応じて評価しています。

| 合計点         | 評価 |
|-------------|----|
| 12点満点中11点以上 | S  |
| 12点満点中9点以上  | A  |
| 12点満点中6点以上  | В  |
| 12点満点中4点以上  | C  |
| 12点満点中2点以上  | D  |
| 12点満点中1点以下  | E  |

### 取組実施状況②評価方法

該当項目の取組状況を表示しています。 プラスチック、紙、食品廃棄物につい ては、該当する設問の回答の点数 (「〇」を選択した場合は2点、 「×」を選択した場合は0点)の合計 により評価しています。

| 評価 | プラス<br>チック | 紙     | 食品<br>廃棄物 <sup>※</sup> |
|----|------------|-------|------------------------|
| 満点 | 22点        | 16点   | 6点                     |
| 0  | 15点以上      | 12点以上 | 4点以上<br>または<br>2点以上    |
| ×  | 9点以下       | 6点以下  | 3点以下<br>または<br>1点以下    |

※飲食施設がある場合は上段の、飲食施設がない場合は下段の、 基準でそれぞれ採点されます。

### 記入例【町田市再利用計画書】

| 第0号様式 - 1         |                   |                                        |                                        |                     |              | 7               |
|-------------------|-------------------|----------------------------------------|----------------------------------------|---------------------|--------------|-----------------|
| яわ く ち 1家 I、 ̄ 丨  |                   |                                        | 年                                      | B                   | Р            |                 |
| 町口古長              |                   | *羊                                     | 4                                      | Л                   | Ц            |                 |
| אַיוישוי          |                   | 1家 建鲍物之称                               |                                        |                     |              |                 |
|                   |                   | 建築物所在                                  | : 14b                                  |                     |              |                 |
|                   |                   | 所有去住所                                  |                                        |                     |              |                 |
|                   |                   | F F                                    | F夕                                     |                     |              | 1.「建築物所有者寺」に入力  |
|                   |                   | يل                                     |                                        |                     |              |                 |
|                   |                   |                                        |                                        | は 主たる事              | 20           | 注意に有用サリト・マングラント |
|                   |                   |                                        | 所在地名称                                  | 18、エルシー<br>1875代表考の | ₩ <u>∠</u> . | 産業物候要を入力してくたさい。 |
|                   |                   | 雷話                                     | 新日本の、「日前」<br>毎日 (                      | )                   |              | 建物所在自治体         |
|                   |                   | -200                                   |                                        | ·····               |              | 建築物所有者等         |
|                   |                   |                                        |                                        |                     |              | 建築物 2 称         |
|                   | <u> </u>          | が減量及び再利                                | 旧に関する計画書                               | ŧ                   |              |                 |
|                   | 0021010           |                                        |                                        | 1                   |              | 建物延床间傾 M        |
|                   |                   | 2 【建築】                                 | タ名称 に ス                                | <b>–</b>            |              | 王な用述区分          |
| 町中古家蕃物            | の加理及7%再           | 利用の保護に関す                               |                                        | ▼▼■<br>>酒の相空に ト     |              |                 |
| 一町山市焼栗初<br>提出します。 |                   | ~~~~~~~~~~~~~~~~~~~~~~~~~~~~~~~~~~~~~~ | ~~~~~~~~~~~~~~~~~~~~~~~~~~~~~~~~~~~~~~ | S AND AN LEICE      |              |                 |
|                   |                   |                                        |                                        |                     |              |                 |
| 規模                | 地上                | 階 地下                                   |                                        |                     |              |                 |
|                   | <br>延べ面積          |                                        | m²                                     |                     |              |                 |
| 事業者名              | 1                 |                                        |                                        |                     |              |                 |
|                   |                   |                                        |                                        |                     |              |                 |
|                   |                   |                                        |                                        |                     |              |                 |
|                   |                   |                                        |                                        |                     |              |                 |
| 在館人員              | 従業員(テナ            | <br>ント従業員含む。)                          |                                        |                     | 7            |                 |
|                   | <br> <br> 外来者(通学者 | 含む。)                                   |                                        | Å                   |              |                 |
|                   | 合計                |                                        | ٦.<br>ا                                |                     |              |                 |
| 用 诠               | 事務所               | ł±                                     | ㎡・ 店舗                                  | 店                   | mi           |                 |
|                   | 住宅                | 世带                                     | ㎡・ その他                                 |                     | mi           |                 |
| 廃棄物回収業者           | á                 |                                        |                                        |                     |              |                 |
|                   |                   |                                        |                                        |                     |              |                 |
| 再生資源回収業者          | i l               |                                        |                                        |                     |              |                 |
|                   |                   |                                        |                                        |                     |              |                 |
| 廃棄物管理責任者          |                   |                                        |                                        |                     |              |                 |
| 職 ・氏名             |                   |                                        |                                        |                     |              |                 |
|                   | 電話(               | )                                      | _                                      |                     |              |                 |
|                   | 1                 |                                        |                                        |                     |              |                 |

### 記入例【町田市再利用計画書】

| コロセンズ エアクチャン・ニー・                                                                                                    |                                                                                                    |                                                                   |                                                                         |                |                               |                                            |                                                                                                    |                                                                                                  |                                               |                                  |                                |
|----------------------------------------------------------------------------------------------------|----------------------------------------------------------------------------------------------------|-------------------------------------------------------------------|-------------------------------------------------------------------------|----------------|-------------------------------|--------------------------------------------|----------------------------------------------------------------------------------------------------|--------------------------------------------------------------------------------------------------|-----------------------------------------------|----------------------------------|--------------------------------|
| ฑ∠ ๖ ํ่่่ํํ่⊁∖_ี                                                                                                    |                                                                                                    |                                                                   | ÷                                                                       | Ŧ              | P                             |                                            |                                                                                                    |                                                                                                  |                                               |                                  |                                |
| mm+F                                                                                                    |                                                                                                    |                                                                   | Ĩ                                                                       | <del>4</del> - | л                             |                                            |                                                                                                    |                                                                                                  |                                               |                                  |                                |
| 凹田巾友                                                                                                    | 个录                                                                                                    | 2由 9年11日 人 2 14日                                                  |                                                                         |                |                               |                                            |                                                                                                    |                                                                                                  |                                               |                                  |                                |
|                                                                                                    |                                                                                                    | 建築物名称                                                             |                                                                         |                |                               |                                            |                                                                                                    |                                                                                                  |                                               |                                  |                                |
|                                                                                                    |                                                                                                    | 建築物所在地                                                            |                                                                         |                |                               |                                            |                                                                                                    |                                                                                                  |                                               |                                  |                                |
|                                                                                                    |                                                                                                    | 所有者住所                                                             |                                                                         |                |                               |                                            |                                                                                                    |                                                                                                  |                                               |                                  |                                |
|                                                                                                    |                                                                                                    | 氏名                                                                | 1                                                                       |                |                               |                                            |                                                                                                    |                                                                                                  |                                               |                                  |                                |
|                                                                                                    |                                                                                                    |                                                                   |                                                                         | っては、           | 主たる事績                         | 務所の                                        |                                                                                                    |                                                                                                  |                                               |                                  |                                |
|                                                                                                    |                                                                                                    |                                                                   | 所在地、名                                                                   | 3称及び           | 代表者の日                         | 氏名                                         |                                                                                                    |                                                                                                  |                                               |                                  |                                |
|                                                                                                    |                                                                                                    | 電話番号                                                              | 률 (                                                                     |                | )                             |                                            |                                                                                                    |                                                                                                  |                                               |                                  |                                |
|                                                                                                    |                                                                                                    |                                                                   |                                                                         |                |                               |                                            |                                                                                                    |                                                                                                  |                                               |                                  |                                |
|                                                                                                    | 应弃物不证                                                                                                    | ポームでありまし                                                          | (二問, 히고, 카프                                                             | <del></del>    |                               |                                            |                                                                                                    |                                                                                                  |                                               |                                  |                                |
|                                                                                                    | 光果ヤクルノ                                                                                                    | 89里双い円利用                                                          | に対りつ計世                                                                  |                |                               |                                            |                                                                                                    |                                                                                                  |                                               |                                  |                                |
|                                                                                                    |                                                                                                    |                                                                   |                                                                         |                |                               |                                            |                                                                                                    |                                                                                                  |                                               |                                  |                                |
| ᄪᇚᆂᇥᇔᄮ                                                                                                    | 小加油及水西利                                                                                                    | 日本(1)201-100-+ 7                                                  | 名例第00々3                                                                 | ¥் ⇔ т≣∕       |                               | - L I                                      |                                                                                                    |                                                                                                  |                                               |                                  |                                |
| 一凹田叩焼栗物<br>提出します。                                                                                                    | い処理仪の舟利服                                                                                                    | 日の北正連に開する                                                         | 米阿弗とU余朝                                                                 | 弟 こ 垣り         | ノ硯正によ                         | . y.                                       |                                                                                                    |                                                                                                  |                                               |                                  |                                |
|                                                                                                    |                                                                                                    |                                                                   |                                                                         |                |                               | 2                                          | 建築物概要を入力して                                                                                                    | ください。                                                                                            |                                               |                                  |                                |
|                                                                                                    |                                                                                                    |                                                                   |                                                                         |                |                               |                                            |                                                                                                    |                                                                                                  |                                               |                                  |                                |
| 規模                                                                                                    | 地上 网                                                                                                    | 皆 地下                                                              | 階                                                                       |                | 3. <b>Г</b>                   | まわら ひんしん しんしん しんしん しんしん しんしん しんしん しんしん しんし | <b>〔床面積」に入力</b>                                                                                                    |                                                                                                  |                                               | 1                                |                                |
|                                                                                                    | 地上 M<br>延べ面積                                                                                                    | 皆 地下                                                              | 階<br>m <sup>2</sup>                                                     |                | . <mark>3. Г₫</mark>          | ま<br>ま<br>物<br>ジ                           | <b>ビ床面積」に入力</b>                                                                                                    |                                                                                                  |                                               |                                  |                                |
| 規<br>棋<br>事業者名                                                                                                    | 地上 网<br>延べ面積                                                                                                    | 皆 地下                                                              | 階<br>m <sup>2</sup>                                                     |                | . <mark>3. Г≩</mark>          | <u></u><br>書物到                             | 住床面積」に入力<br>建築物所有者寺<br>建築物の方                                                                                                    |                                                                                                  |                                               |                                  |                                |
| 規 模<br>事業者名                                                                                                    | 地上<br>延べ面積<br>・                                                                                                    | 皆 地下                                                              | 階<br>m <sup>2</sup>                                                     |                | <u>3.</u> 「龚                  | <u></u><br>主物延                             | <b> 上床面積」に入力</b><br>建築物所有者等<br>建築物名称                                                                                                    |                                                                                                  |                                               | 1                                |                                |
| 規 模<br>                                                                                                    | 地上         路           延べ面積         0           ····································                                                                                                    | 皆 地下                                                              | 階<br>m <sup>2</sup>                                                     |                | <u>3. 「龚</u>                  | <br>建物致                                    | <b>     E床面積」に入力</b>                                                                                                    | 3 r                                                                                              | nî                                            |                                  |                                |
| 規<br>援<br>事業者名                                                                                                    | 地上                                                                                                    | き 地下                                                              | 階<br>m <sup>2</sup>                                                     |                | <u>3.</u> 「薶                  | ■<br>ま物到<br>                               | <b> <b>     E床面積」に入力</b>     建築物所有者等     建築物名称     建物延床面積     主な用途区分     </b>                                                                                                    | 3 r                                                                                              | ni<br><b>4</b> )                              |                                  |                                |
| 規 模<br>事 葉 者 名<br>在 館 人 員                                                                                                    | 地上         所           延べ面積         ・・・・・・・・・・・・・・・・・・・・・・・・・・・・・・・・・・・・                                                                                                    | き 地下<br>                                                          | 階<br>m <sup>2</sup>                                                     |                | 3.「賀                          | <br><br><br>                               | <b>E床面積」に入力</b><br><sup>建築物所有者寺</sup><br>建築物名称<br>建物延床面積<br>主な用途区分                                                                                                    | 3 r                                                                                              | ri<br>4)                                      | ]                                |                                |
| 規                                                                                                    | 地上         所           延べ面積            1            (従業員 (テナン)            外来者(通学者含)                                                                                                    | <ul> <li>         ・ 地下         <ul> <li></li></ul></li></ul>      | 階<br>m <sup>2</sup>                                                     |                | 3. 「發<br>」<br>→               | <br><b>建物</b> 颈<br><br><br><br>人           | <b>E床面積」に入力</b><br><sup>建築物所有者寺</sup><br>建築物名称<br>建物延床面積<br>主な用途区分                                                                                                    | 3 r                                                                                              | n <sup>1</sup>                                | ]                                |                                |
| 規                                                                                                    | 地上         所           延べ面積            ・         ・           ・         ・           ・         ・           ・         ・           ・         ・           ・         ・           ・         ・           ・         ・           ・         ・           ・         ・           ・         ・           ・         ・           ・         ・           ・         ・           ・         ・           ・         ・           ・         ・           ・         ・           ・         ・           ・         ・           ・         ・           ・         ・           ・         ・           ・         ・           ・         ・           ・         ・           ・         ・           ・         ・           ・         ・           ・         ・           ・         ・           ・         ・           ・         ・           ・         ・ <td>き 地下<br/>位葉員含む。)<br/>む。)</td> <td>階<br/>m<sup>2</sup></td> <td></td> <td><mark>3. 「</mark>愛<br/>」<br/>∧</td> <td>■<br/>ま物致<br/><br/><br/>→</td> <th>E床面積」に入力<br/>建築物所有者等<br/>建築物名称<br/>建物延床面積<br/>主な用途区分</th> <td></td> <td>i<br/>4)<br/>■ 金 (7 4</td> <td></td> <td></td> | き 地下<br>位葉員含む。)<br>む。)                                            | 階<br>m <sup>2</sup>                                                     |                | <mark>3. 「</mark> 愛<br>」<br>∧ | ■<br>ま物致<br><br><br>→                      | E床面積」に入力<br>建築物所有者等<br>建築物名称<br>建物延床面積<br>主な用途区分                                                                                                    |                                                                                                  | i<br>4)<br>■ 金 (7 4                           |                                  |                                |
| 規<br>事業者名<br>在館人員<br>用<br>途                                                                                                    | 地上         所           延べ面積            1         従業員(テナンド<br>外来者(通学者含)<br>合計           3         事務所                                                                                                    | き 地下<br>従業員含む。)                                                   | 階<br>m <sup>2</sup><br>人                                                | ľå             | <mark>3. 「</mark> ≇<br>∧      | ± 物 3                                      | E床面積」に入力<br><sup>建築物所有者寺</sup><br>建築物名称<br>建物延床面積<br>主な用途区分<br>4. <b>用途情報をもと</b>                                                                                                    | 3<br>()<br>()<br>()<br>()<br>()<br>()<br>()<br>()<br>()<br>()<br>()<br>()<br>()                  | ri<br>4)<br><b>用途区</b> 分                      | ]<br>]<br>]<br>]<br>]            |                                |
| 規 模<br>事業者名<br>在館人員<br>用 途                                                                                                    | 地上         所           延べ面積            1         (近葉員(テナント)           外来者(通学者含く合計)            春計         社           世帯         社                                                                                                    | き 地下<br>                                                          | 階<br>m <sup>2</sup><br>人<br>m <sup>1</sup> ・店舗<br>m <sup>1</sup> ・その他   | 店              | <mark>3. 「</mark> ∰<br>∧      | ■ 物                                        | <ul> <li> <b>E床面積」に入力</b><br/>建築物所有省等         建築物名称         建物延床面積         主な用途区分         </li> <li> <b>4. 用途情報をもと</b>         ※建物用途が複数         </li> </ul>                          | 3<br>3<br>・<br>・<br>・<br>・<br>・<br>・<br>・<br>・<br>・<br>・<br>・<br>・<br>・                          | ri<br>4)<br><b>用途区</b> グ                      | ]<br>]<br>う」を選<br>ī積の最も          | い<br>訳<br>あ多い用                 |
| 規     模       事業者名       在館人員       用     途       廃棄物回収業者                                                                                                    | 地上         所           延べ面積            1            2            次第員(テナント)            外来者(通学者含)            合計            事務所 社            住宅         世帯                                                                                                    | き 地下<br>- 従業員含む。)<br>た。)                                          | 階<br>m <sup>2</sup><br>人<br>m <sup>i</sup> ・店舗<br>m <sup>i</sup> ・その他   | 店              | <mark>3. 「</mark> 20<br>∧     | <br>書物到<br><br><br><br><br><br>            | <ul> <li> <b>E床面積」に入力</b><br/>建築物所有省等         建築物名称         建物延床面積         主な用途区分         </li> <li> <b>4. 用途情報をもと</b><br/>※建物用途が複数<br/>(または廃棄物が最         </li> </ul>                | 3<br>(<br>(<br>)<br>(<br>)<br>(<br>)<br>(<br>)<br>(<br>)<br>(<br>)<br>(<br>)<br>(<br>)<br>(<br>) | f<br>4<br>用途区グ<br>、延床面<br>用途)を                | ]<br>]<br>う」を選<br>可積の最も<br>:選択して | い用<br>てくださ                     |
| 規     様       事業者名       在館人員       用<注                                                                                                    | 地上     所       延べ面積       1       近       1       (従業員(テナン)       外来者(通学者含く合計)       合計       住宅       世帯                                                                                                    | き 地下<br>従業員含む。)<br>た。)                                            | 階<br>m <sup>2</sup><br>人<br>ni・店舗<br>ni・その他                             | 店              | <mark>3. 「</mark> ∰<br>∧      | - · ·<br>書物到<br>                           | <ul> <li> <b>E床面積」に入力</b><br/>建築物所有者等<br/>建築物名称         建物延床面積         主な用途区分         </li> <li> <b>4. 用途情報をもと</b><br/>※建物用途が複数<br/>(または廃棄物が最         </li> </ul>                    | 3<br>(<br>に「主な)<br>なある場合は<br>最も発生する                                                              | 1<br>4<br><b>日途区グ</b><br>、延床面<br>用途)を         | ]<br>う」を選<br>記積の最も<br>注選択して      | <mark>択</mark><br>ち多い用<br>てくださ |
| 規     様       事     業     者     名       在     館     人     員       用     途       廃棄物回収業者       再生資源回収業者                                                                 | 地上         所           延べ面積            1         従業員(テナン)           外来者(通学者含:<br>合計            注         静務所         社           住宅         世帯           5                                                                                                    | き 地下<br>従業員含む。)<br>じ。)                                            | 階<br>m <sup>2</sup><br>人<br>m <sup>i</sup> ・店舗<br>m <sup>i</sup> ・その他   | ß              | <mark>3. 「</mark> 20<br>人     | <br>書物刻<br>                                | E床面積」に入力<br>建築物所有者等<br>建築物名称<br>建物延床面積<br>主な用途区分 4. 用途情報をもと<br>※建物用途が複数<br>(または廃棄物が最)                                                                                                | 3<br>(<br>(<br>)<br>(<br>)<br>(<br>)<br>(<br>)<br>(<br>)<br>(<br>)<br>(<br>)<br>(<br>)<br>(<br>) | ri<br>4<br><b>日途区グ</b><br>、延床面<br>用途)を        | 〕<br>う」を選<br>可積の最も<br>注選択して      | <mark>択</mark><br>ら多い用<br>てくださ |
| <ul> <li>規 様</li> <li>事 業 者 名</li> <li>在 館 人 員</li> <li>用 途</li> <li>廃棄物回収業者</li> <li>再生資源回収業者</li> </ul>                                                              | 地上     所       延べ面積        近        位業員(テナン)        外来者(通学者含く合計)        合計        住宅     世帯       6                                                                                                    | き 地下<br>従業員含む。)<br>た。)                                            | 階<br>m <sup>2</sup><br>人<br>m <sup>i</sup> ・店舗<br>m <sup>i</sup> ・その他   | <i>i</i> đ     | 3.「弾<br>人                     | <br>書物刻<br>                                | <ul> <li> <b>E床面積」に入力</b><br/>建<sup>築物所有者寺</sup><br/>建築物名称         建物延床面積         主な用途区分         </li> <li> <b>4. 用途情報をもと</b><br/>※建物用途が複数<br/>(または廃棄物が最         </li> </ul>         | 3<br>(<br>)<br>(<br>)<br>(<br>)<br>(<br>)<br>(<br>)<br>(<br>)<br>(<br>)<br>(<br>)<br>(<br>)<br>( | ri<br>4<br><b>月途区グ</b><br>、延床面<br>用途)を        | ]<br>う」を選<br>可積の最も<br>注選択して      | <mark>択</mark><br>ら多い用<br>てくださ |
| 規     模       事     葉     者       百     第     業       右     館     人       月     途       再生資源回収業者       廃棄物管理責任者                                                        | 地上         所           延べ面積            2            2            2            2            2            2            2            3            4         (位業員 (テナン)           外来者(通学者含:           合計            4         (住宅           (住宅         世帯           5            5                                                                                                    | き 地下<br>従業員含む。)<br>む。)                                            | 階<br>m <sup>2</sup><br>人<br>m <sup>1</sup> ・店舗<br>m <sup>1</sup> ・その他   | /Ē             | 3.「雞<br>∧                     | <br>書物到<br><br><br>                        | <ul> <li> <b>E床面積」に入力</b><br/>建果物所有者等<br/>建築物名称         建物延床面積         主な用途区分         </li> <li> <b>4. 用途情報をもと</b><br/>※建物用途が複数<br/>(または廃棄物が量         </li> </ul>                    | 3<br>(<br>)<br>(<br>)<br>(<br>)<br>(<br>)<br>(<br>)<br>(<br>)<br>(<br>)<br>(<br>)<br>(<br>)<br>( | ri<br><b>4</b><br><b>1途区グ</b><br>、延床面<br>用途)を | ]<br>う」を選<br>証積の最も<br>注選択して      | <mark>択</mark><br>5多い用<br>てくださ |
| 規     模       事     業     者     名       市     葉     者     名       在     館     人     員       用     途       再生資源回収業者       廃棄物管理責任者       職     氏     名                  | 地上         所           延べ面積            1         従業員(テナン)           外未者(通学者含:<br>合計            1         従業員(テナン)           株者(通学者含:<br>合計            1         住宅         世帯           5             5                                                                                                    | き 地下<br>従業員含む。)<br>た。)                                            | 階<br>m <sup>2</sup><br>人<br>m <sup>i</sup> ・ 店舗<br>m <sup>i</sup> ・ その他 | /Ē             | 3.「雞<br>∧                     | <br>書物到<br><br><br>                        | <ul> <li> <b>E床面積」に入力</b><br/>建<sup>築物所有者寺</sup>         建築物名称         建物延床面積         主な用途区分         </li> <li> <b>4. 用途情報をもと</b><br/>※建物用途が複数         (または廃棄物が量         </li> </ul> | 3<br>(<br>)<br>(<br>)<br>(<br>)<br>(<br>)<br>(<br>)<br>(<br>)<br>(<br>)<br>(<br>)<br>(<br>)<br>( | ri<br><b>4</b><br><b>1途区グ</b><br>、延床面<br>用途)を | 】<br>→<br>」を選<br>証積の最も<br>注選択して  | <mark>択</mark><br>あ多い用<br>てくださ |
| 規     模       事     葉     者     名       市     葉     者     名       在     館     人     員       用     途       再生資源回収業者       再生資源回収業者       廃棄物管理責任者       職     ・       氏 | 地上         所           延べ面積            1         従業員(テナン)           外来者(通学者含:<br>合計            事務所         社           住宅         世帯           デ            二         電話 (                                                                                                    | <ul> <li>当 地下</li> <li>従業員含む。)</li> <li>た。)</li> <li>)</li> </ul> | 階<br>m <sup>2</sup><br>人<br>m <sup>2</sup> ・店舗<br>m <sup>2</sup> ・その他   | ري<br>الح      | 3.「雞<br>人                     | <br>書物到<br><br>                            | <ul> <li> <b>E床面積」に入力</b><br/>建<sup>築物所有者等</sup>         建築物名称         建物延床面積         主な用途区分         </li> <li> <b>4. 用途情報をもと</b><br/>※建物用途が複数         (または廃棄物が量         </li> </ul> | 3<br>(<br>)<br>(<br>)<br>(<br>)<br>(<br>)<br>(<br>)<br>(<br>)<br>(<br>)<br>(<br>)<br>(<br>)<br>( | f<br>4<br><b>日途区グ</b><br>、延床面<br>用途)を         | 〕<br>→<br>」を選<br>可積の最も<br>注選択して  | <mark>択</mark><br>ち多い用<br>てくださ |

### 記入例【町田市再利用計画書】

| 第2号様式-2    |               |                      |               |               |        |
|------------|---------------|----------------------|---------------|---------------|--------|
| 年度および処理区分  |               |                      |               | 今年度           | 見込     |
|            | 2000年)        | 月)                   | 2000年         | 度(20〇〇年       | ∓4月·   |
| 種類         | A (ト。)<br>排出量 | )(% <b>)</b><br>  用率 | G (ト。)<br>排出量 | 日(ト。)<br>再利用量 | I<br>処 |
| 紙 (〇A紙)    |               |                      | 1に            | 入力            |        |
| 紙(OA紙以外)   |               |                      | 7に            | 入力            |        |
| 新聞紙        |               |                      | 4に            | 入力            |        |
| 染色志.       |               |                      | 3に            | 入力            |        |
| ダンボール      |               |                      | 5に            | 入力            |        |
| 厨芥類(生ごみ)   |               |                      | 8に            | 入力            |        |
| ビン         |               |                      | 10に           | 入力            |        |
| カン         |               |                      | 1)[]          | 入力            |        |
| 廃プラスチック類   |               |                      | 156           | 入力            |        |
| その他一般廃棄物   |               | 9                    | または           | 6に入           | カ      |
| その他産業廃棄物   |               |                      | 16.           | 入力            |        |
| 剪定枝・落ち葉・雑草 |               |                      | 96            | 入力            |        |
| ħ          |               |                      |               |               |        |
| ※ 公則の種類の文  | = = z te      | CON                  | 占第一位主         | で記入してく        | ださ     |

※可燃物は「⑧その他可燃物(木・草・繊維 等)」に入力、不燃物は「15その他不燃物(廃 プラ等)」に入力 ※可燃物量、不燃物量がわからない場合は按分 または排出量が多いほうへ入力

| 3. | · 廃棄物種類別発生量 | • | 冉利用量 |  |
|----|-------------|---|------|--|
|    |             |   |      |  |

| ※ヘットホトルを除く廃ノラスナック類の先生軍、 | 円利用重を把握してるか、  | 選択してくたさい。 |
|-------------------------|---------------|-----------|
|                         | $\rightarrow$ | 把握している    |
|                         | 実績年度          | 令和        |
| 種類                      | 発生量 (t)       | 再利用量 (t)  |
| ①⊐ピー用紙・OA用紙             |               |           |
| ②機密文書類                  |               |           |
| ③雑誌等 1 人の               | -             |           |
| ④新聞、チラシ 上               |               |           |
| ⑤段ボール                   |               |           |
| ⑥ミックスペーパー               |               |           |
| ⑦その他紙類                  |               |           |
| 紙類小計                    | 0.000         | 0.000     |
| ⑧厨芥類                    |               |           |
| ③その他可燃物(木・草・繊維等)        |               |           |
| その他可燃小計                 | 0.000         | 0.000     |
| 可燃合計                    | 0.000         | 0.000     |
| ⑩飲料用びん                  |               |           |
| @飲料用缶                   |               |           |
| (2)ペットボトル               |               |           |
| ③食用油                    |               |           |
| ④弁当がら                   |               |           |
| ⑮廃プラスチック類               |               |           |
| ⑮その他不燃物(廃プラを除く)         |               |           |
| 不燃合計                    | 0.000         | 0.000     |
| 発生量合計                   | 0.000         | 0.000     |

### 記入例【八王子市再利用計画書】

| 第 2 号様式(第13 %<br>八王子市長                                         | 条関係) (表) 廃 薬 物 の 減 量 及<br>殿                                                                                                    |                                                            |
|----------------------------------------------------------------|----------------------------------------------------------------------------------------------------|------------------------------------------------------------|
| 建築物名                                                           |                                                                                                    | 「「建業物所有有等」に入力                                              |
| 所有者氏                                                           | 2 名                                                                                                    |                                                            |
| 八王<br>子<br>一定規模以上<br>の<br>と<br>お<br>り<br>提<br>出<br>し<br>ま<br>す | 3.理及び再利用の促進に関する条例第19条第3項の判<br>(年度の再利用計画書)<br>業用建築物における 年度の再利用計画書)<br>業 物 の 属 性<br>地上 階、地下 階、延べ床面積<br>(内訳)<br>1000㎡以上 棟、3,000㎡以上<br>3,000㎡未満 棟 計 | 2. 建築物概要を入力してください。       建物所在自治体       建築物所有者等       建築物名称 |
| 建築物の用送<br>計は建築物の<br>規模に記載の<br>延べ床面積と                           | 事 務 2.「建築物名称」に入力<br>は の 他( ) 所<br>共 用 部 分                                                                                                    | 建物延床面積<br>王像用巡回力                                           |
| 二 · · · · · · · · · · · · · · · · · · ·                        | jt -                                                                                                    | nî                                                         |
| 竣工年月                                                           | 年月                                                                                                    |                                                            |
| 当 該 建 年                                                        |                                                                                                    |                                                            |
| 在館人員                                                           | 従業員 人、外来者                                                                                                    | ۸.                                                         |
| 2 2 3                                                          | * 減量及び再利用の現況                                                                                                    |                                                            |
| 3 今                                                            | 年度の目標                                                                                                    |                                                            |

### 記入例【八王子市再利用計画書】

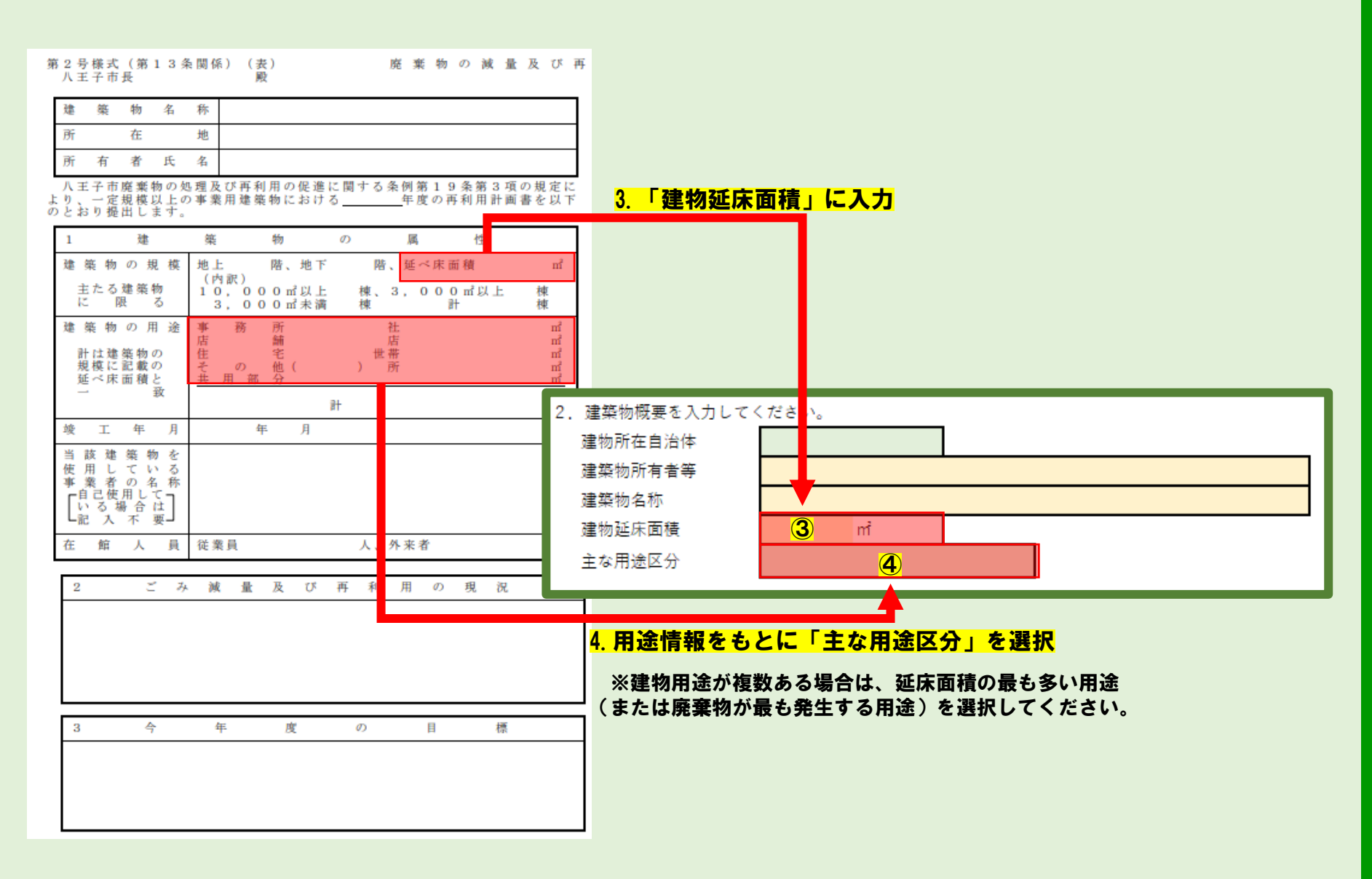

### 記入例【八王子市再利用計画書】

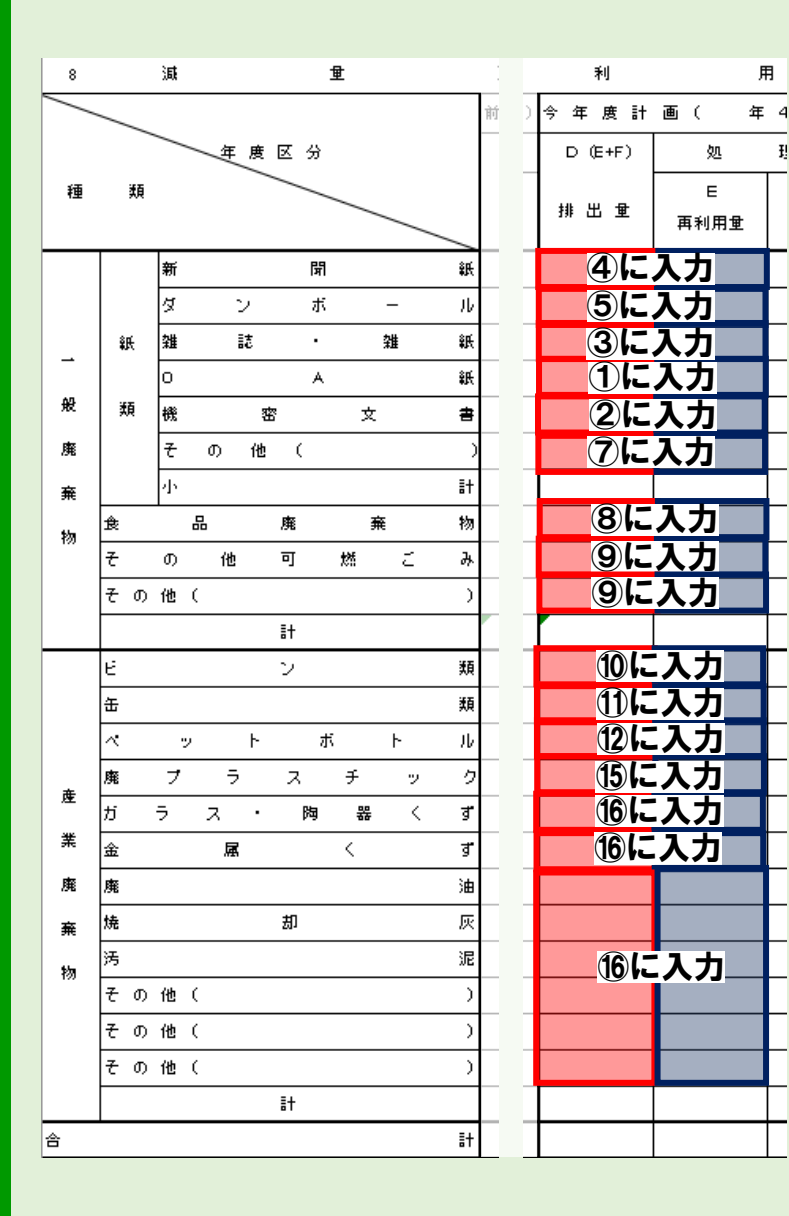

#### 廃棄物種類別発生量・再利用量

Ŧ

※ペットボトルを除く廃プラスチック類の発生量、再利用量を把握してるか、選択してください。

|                  | $ \rightarrow $ | 把握している   |
|------------------|-----------------|----------|
|                  | 実績年度            | 令和       |
| 種類               | 発生量 (t)         | 再利用量 (t) |
| ①コピー用紙・OA用紙      |                 |          |
| ②機密文書類           |                 |          |
| ③雑誌等 1 🔨         | -               |          |
| ④新聞、チラシ 📕        |                 |          |
| ⑤段ボール            |                 |          |
| ⑥ミックスペーパー        |                 |          |
| ⑦その他紙類           |                 |          |
| 紙類小計             | 0.000           | 0.000    |
| ⑧厨芥類             |                 |          |
| ⑨その他可燃物(木・草・繊維等) |                 |          |
| その他可燃小計          | 0.000           | 0.000    |
| 可燃合計             | 0.000           | 0.000    |
| ⑩飲料用びん           |                 |          |
| ④飲料用缶            |                 |          |
| ®ペットボトル          |                 |          |
| ⑬食用油             |                 |          |
| ④弁当がら            |                 |          |
| ⑮廃プラスチック類        |                 |          |
| ⑮その他不燃物(廃プラを除く)  |                 |          |
| 不燃合計             | 0.000           | 0.000    |
| 発生量合計            | 0.000           | 0.000    |

### 記入例【千代田区再利用計画書】

| 第2号様式(第10条関係)                     | 事業用大規模建築物における再利                            | 利用計画書                                       |                  |                 |          |          |            |  |
|-----------------------------------|--------------------------------------------|---------------------------------------------|------------------|-----------------|----------|----------|------------|--|
| 千代田区長 様                           |                                            | 令和 年                                        | 月日               |                 |          |          |            |  |
|                                   | 建築物名称                                      |                                             |                  |                 |          |          |            |  |
|                                   | 建築物所在地                                     |                                             |                  |                 |          |          |            |  |
|                                   | 所有者住所                                      |                                             |                  | 4               |          | <b>_</b> |            |  |
|                                   | 所有者氏名<br>(法人にあっては、主たる事務所                   | 所の所在地、名称及び代表者の氏名)                           |                  |                 | 「有有寺」に人」 |          |            |  |
| 千代田区一般廃棄物の処理及<br>再利用計画書を以下のとおり    | (再利用に関する条例第14条第3項の規)<br>出します。              | 定により、事業用大規模建築物における令                         | 和年度の             |                 |          |          |            |  |
|                                   | 主葉物の                                       | 属性                                          | 2. 3             | 建築物概要を入力して      | ください。    |          |            |  |
| 地上階地下                             | 事業用延べ床面積                                   | m <sup>2</sup> 建築物の用途                       | 75               | 建物所在自治体         |          |          |            |  |
| 建築物 の 名 称                         | ◎場日 >> 絶乗物 有 你守(下 411 に 能八)                | <u>/</u><br>                                | 74               |                 |          |          |            |  |
| 建築物の所在地                           |                                            | 飲食店・ホテル・式場 店                                | ,难               | <b>1.柴物所有有寺</b> |          |          |            |  |
| 階数(地上・地下)                         |                                            | 工場・研究施設 所<br>                               | 超                | <b>瞿</b> 築物名称   |          |          | <b>(2)</b> |  |
| 事業用 建 へ 床 面 積<br>当該建築物を使用している事業   | 者の名称 (別紙添付可)                               | 医療機関 所                                      | 璭                | 書物延床面積          | m        |          |            |  |
|                                   |                                            |                                             | -                | な用途区分           |          |          |            |  |
| た敏1員 従業員 (テナント従業                  |                                            | <mark>名称」に入刀</mark> 世帯<br>コ <sub>#田知ハ</sub> |                  |                 |          |          | 1          |  |
| 11日本人員 12年員(ノノシード22年<br>外来者(通学者   | 【18-07 入町<br>を含む) 人 .                      | 人計                                          | nî               |                 |          |          |            |  |
| 廃棄物の種類 廃棄物収集通                     | 護搬業者 許可番号 持込先                              | ビス減量及び再利用                                   | の現況              |                 |          |          |            |  |
|                                   |                                            |                                             |                  |                 |          |          |            |  |
|                                   |                                            |                                             |                  |                 |          |          |            |  |
| THE R. MAN WE                     | THE AL ADD DESIGN AND ADD DATE OF ADD DATE |                                             |                  |                 |          |          |            |  |
| 再生資源の種類                           | 冉生資源回収業者 持込先                               | <del>E</del>                                |                  |                 |          |          |            |  |
|                                   |                                            |                                             |                  |                 |          |          |            |  |
|                                   |                                            |                                             |                  |                 |          |          |            |  |
|                                   |                                            |                                             |                  |                 |          |          |            |  |
|                                   |                                            |                                             |                  |                 |          |          |            |  |
| 今年<br>1 今年度計画と前年度家績               | 度 の 目 標<br>を比較して増減を予想される事由等                | 廃棄物管理責任者                                    | 8 0              |                 |          |          |            |  |
|                                   |                                            | 応止十万日                                       | <u> 月</u> 日<br>無 |                 |          |          |            |  |
|                                   |                                            | 会社名 平 月                                     | р)               |                 |          |          |            |  |
| <ol> <li>ごみ減量及び再利用につい</li> </ol>  | いての今年度の目標                                  | 25 sh 24                                    |                  |                 |          |          |            |  |
|                                   |                                            | 所任地                                         |                  |                 |          |          |            |  |
| <ol> <li>3 今後の具体的取り組みに</li> </ol> | ついて                                        | 職名                                          |                  |                 |          |          |            |  |
|                                   |                                            | 氏名                                          |                  |                 |          |          |            |  |
|                                   |                                            | 电频多步 内線                                     |                  |                 |          |          |            |  |

### 記入例【千代田区再利用計画書】

| 第2号様式(第10条関係)<br>事業用大規模建築物における再利用計画書<br>千代田区長様<br>建築物分子<br>建築物分子<br>建築物分子<br>通 <b>3.「建物延床面積」</b><br>所有者目<br>所有者目<br>(法人にっては、主たる事務所の所在地、名称及び代表者の                                                                                                    | 2.建築物概<br>建物所在自<br>建築<br>た<br>た<br>た<br>た<br>た<br>本<br>物<br>延<br>床<br>団<br>主<br>な<br>用途<br>国<br>の<br>の<br>で<br>自<br>の<br>の<br>所<br>在<br>自<br>の<br>の<br>所<br>在<br>自<br>の<br>所<br>在<br>自<br>の<br>の<br>所<br>在<br>自<br>の<br>の<br>所<br>在<br>自<br>の<br>の<br>所<br>て<br>自<br>の<br>の<br>一<br>の<br>一<br>の<br>一<br>の<br>う<br>の<br>一<br>の<br>う<br>の<br>一<br>の<br>一<br>の<br>一 | 要を入力してください。<br>自治体<br>たきな<br>称<br>面積<br>区分               |
|----------------------------------------------------------------------------------------------------|----------------------------------------------------------------------------------------------------|----------------------------------------------------------|
| 連載     第     約     月       地上     路     市     市     建築物の用途       地上     防     北下     防     市     建築物の用途       複数の建築物を一括して提出する場合の建築物4     赤等(下4行に記入)     事務所     店舗(飲食店を除く       建築     物     の     広     店舗(飲食店を除く       建築     物     の     所     市     市       建築     物     の     万     店舗(飲食店を除く       建築     物     の     所     市     市       建築     物     の     万     市     市       建築     物     の     万     市     市       建築     物     の     万     市     市       市     市     市     市     市     市       事業     用     日     日     日     日     日       当該建築物を使用している事業者の名称(別紙添付可)      医     大     アの他((       在     在     日     日     日     日     日       少      人     人     人     人       小         大     日       小             なり          < | 社 m<br>店 m<br>所 m<br>所 m<br>所 m<br>所 m<br>1<br>世帯 m<br>七 m<br>1<br>てK両利用の現況                                                                                                    | 4. 用途情報をもとに「主な用途区分」を選択                                   |
| 再生資源の種類         再生資源回収業者         持込先           再生資源の種類         再生資源回収業者         持込先           中             中             中             中             中             中             中             日             日             日             日             日             日             日             日             日             日             日             日             日             日             日             日             日             日                                                                                                    | 理責任者<br>年月日<br>〒 産<br>年月日)                                                                                                    | ※建物用途が複数ある場合は、延床面積の最も多い用途<br>(または廃棄物が最も発生する用途)を選択してください。 |

### 記入例【千代田区再利用計画書】

|   | /    | /           | 年 度 区 分           |     | 今年度計        | 画( 年      |
|---|------|-------------|-------------------|-----|-------------|-----------|
|   |      |             |                   | ţ.  | 発生量         | 処理区       |
|   |      | 種           | 類                 | 0)  | (D)         | 再利用量(E) 厚 |
|   |      |             | ①コピー・OA用紙         | 96  | 1に          | 入力        |
|   |      |             | ②機密文書等(一括処理文書)    | 96  | 2に          | 入力        |
|   |      | 紙           | ③雑誌・パンフレット・色付き紙   | %6  | 3に          | 入力        |
|   | 可    |             | ④新聞・折込チラシ         | %6  | 4に          | 入力        |
|   | w    |             | ⑤段ボール             | %   | 5に          | 入力        |
| 事 | 孫念   | 類           | ⑥ミックスペーパー         | 96  | 61          | 入力        |
|   | 物    |             | ⑦その他( )           | 96  | ⑦に          | 入力        |
| 業 |      |             | 紙類小計(①~⑦の合計)      | %   | . t         | . t       |
|   |      | 7           | ⑧生ごみ (茶殻、残飯、吸殻等)  | %   | 813         | 入力・       |
| 系 |      | の曲          | ⑨木·草·繊維等          | %   | 91          | 入力 む      |
|   |      | 105         | その他小計(⑧⑨の合計)      | 96  | . t         | . t       |
| 廃 |      | 可           | 燃物合計(①~⑨の合計)      | %   | . t         | . t       |
|   |      | 再           | ⑩飲食用びん類           | 96  | 106         | 入力        |
| 棄 | -    | 生利          | ①飲食用缶類            | 96  | <u>1) (</u> | 入力        |
|   | 个燃   | 用物          | ⑫ペットボトル           | 96  | 1213        | 入力        |
| 物 | ・焼   | -124        | ③食用油              | %   | 131.        | 入力        |
|   | 却不   | ⑭弁          | 当ガラ               | 96  | 141.        | 入力        |
|   | 小適   | <b>1</b> 57 | での他( )            | %   | 151.        | 入力        |
|   | 物    | 167         | での他( )            | 9⁄6 | 151.        | 入力        |
|   |      | 不燎          | *・焼却不適物合計(⑩~⑯の合計) | %   | 15 6        | 人力        |
|   | (1)¥ | 宇定の         | の事業活動に伴う可燃物       | %6  | . t         | . t       |
|   | 総    | 1           | 合計 (①~⑰の合計)       | %   | . t         | . t       |

|     | _   |                         |              |            |
|-----|-----|-------------------------|--------------|------------|
| 年   |     | 3. 廃棄物種類別発生量・再利用量       |              |            |
| 理   | X   |                         |              |            |
| F)  | R   | ※ペットボトルを除く廃プラスチック類の発生量、 | 再利用量を把握してるか、 | 、選択してください。 |
| 1.7 |     |                         |              | 把握している     |
| t   | - 1 |                         | 実績年度         | 令和         |
| t   | _   | 種類                      | 発生量 (t)      | 再利用量 (t)   |
| t   |     | ①コピー用紙・OA用紙             |              |            |
| t   |     | ②機密文書類                  |              |            |
| t   |     | ③雑誌等                    | -            |            |
| t   | 1   | ④新聞、チラシ 📕               |              |            |
|     | - 1 | ⑤段ボール                   |              |            |
| -   | - 1 | ⑥ミックスペーパー               |              |            |
| t   | -1  | ⑦その他紙類                  |              |            |
| t   | - 1 | 紙類小計                    | 0.000        | 0.000      |
| t   |     | ⑧厨芥類                    |              |            |
| t   |     | ③その他可燃物(木・草・繊維等)        |              |            |
| t   |     | その他可燃小計                 | 0.000        | 0.000      |
| t   | 11  | 可燃合計                    | 0.000        | 0.000      |
| -   | - 1 | ⑩飲料用びん                  |              |            |
| u   | -1  | ①飲料用缶                   |              |            |
| t   | - 1 | ®ペットボトル                 |              |            |
| t   | _   | ⑬食用油                    |              |            |
| t   |     | 四弁当がら                   |              |            |
| t   |     | ⑮廃プラスチック類               |              |            |
| t   | - 1 | ⑩その他不燃物(廃プラを除く)         |              |            |
|     | - 1 | 不燃合計                    | 0.000        | 0.000      |
| U   | - 1 | 発生量合計                   | 0.000        | 0.000      |

### 記入例【足立区再利用計画書】

|                         |                       |                                                       | <u></u>           |         |   |   |
|-------------------------|-----------------------|-------------------------------------------------------|-------------------|---------|---|---|
| 第2号様式(第6条関係)<br>(表面)    |                       |                                                       |                   |         |   |   |
| <b>車</b> 海田 千 相 福       | は実施物にたけて再利用計画書        |                                                       |                   |         |   |   |
| 「「「「「「「「」」」」 デオルへの伝     | (年来物にもり)る丹利市町回音       | 年 日 日                                                 |                   |         |   |   |
| 足立区長                    | 14.14                 | 1 /7 1                                                |                   |         |   |   |
|                         | 建築物名称                 |                                                       |                   |         |   |   |
|                         |                       |                                                       |                   |         |   |   |
|                         | 建柴物所在地                |                                                       |                   |         |   |   |
|                         | 所有者住所                 |                                                       |                   |         |   |   |
|                         |                       |                                                       | - <u>1. 「建築物所</u> | 有者等」に入力 |   |   |
|                         | 所有者氏名                 |                                                       |                   |         |   |   |
|                         | (注しになっては、たちる本教部へ部方    | · 在新西洋成本美小氏女                                          |                   |         |   |   |
|                         | (広へにのつては、主につ事務所の所住    | 0 1±                                                  | b協協概要素 スカリマノ      | ( #*L)  |   |   |
| 足立区廃棄物の処理及び再利用に関する条例第   | 9条第3項の規定により、事業用大規     | 見模建築物における: <mark>イ・</mark> <sup>)</sup>               | 「葉彻幌安を八月して、       | (/200°  |   |   |
| 年度の再利用計画者を以下のとおり提出します。  |                       | 建                                                     | 物所在自治体            |         |   |   |
| 建築                      | 物の属性                  |                                                       |                   |         |   | 1 |
| 地上 階 地下 階 事業用延べ床面積      | n <sup>2</sup> 建築物の用述 | 建                                                     | 梁物所有者等            |         |   |   |
| 複数の建築物を一括して提出する場合の建築物名科 | (下4行に記入) 事務所          | 社 建                                                   | 鉴物名称              |         | 2 |   |
| 建築物の名称                  | 店舗(飲食店                | を除く。) 店                                               |                   | ,       |   |   |
| 建築物の所在地                 |                       | ・ル・式場 店 建                                             | 物些床面積             | m       |   |   |
| 階数(地上・地下)               |                       | ····                                                  |                   |         |   |   |
| 事業用延べ床面積                | 2 「建築物之称」             |                                                       |                   |         |   |   |
| 当該建築物を使用している事業者の名称(別紙添付 |                       | <mark>ле / / / ј</mark> ј ј ј ј ј ј ј ј ј ј ј ј ј ј ј | -1                |         |   |   |
|                         | その他(                  | ) mi                                                  | 2                 |         |   |   |
|                         | 住宅                    | 世帯 mi                                                 | ŕ                 |         |   |   |
| 在館人員 従業員(テナント従業員を含む。)   | 人計共用部分                | mi                                                    | ŕ                 |         |   |   |
| 外来者(通学者を含む。)            |                       | īt mi                                                 | ŕ                 |         |   |   |
| 廃棄物の種類 廃棄物収集運搬業者 許可     | 番号 持込先                | ごみ減量及び再利用の現況                                          | =                 |         |   |   |
|                         |                       |                                                       | 1                 |         |   |   |
|                         |                       | 1                                                     |                   |         |   |   |
|                         |                       | 1                                                     |                   |         |   |   |
|                         |                       | 1                                                     |                   |         |   |   |
|                         | 者 持込先                 |                                                       |                   |         |   |   |
|                         |                       | 1                                                     |                   |         |   |   |

### 記入例【足立区再利用計画書】

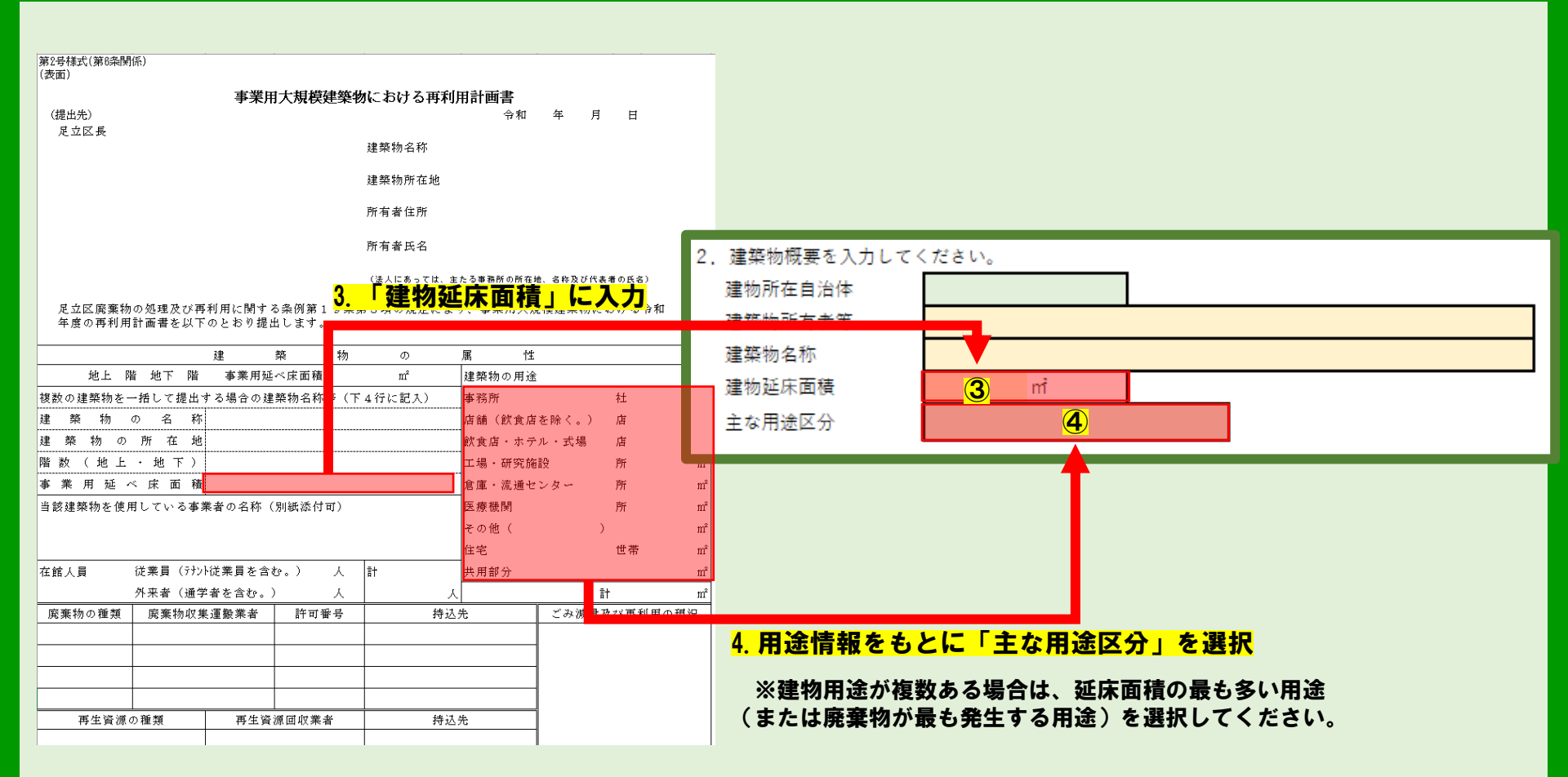

|     | _  |                      |         | 今年度        | 計画( 年          |
|-----|----|----------------------|---------|------------|----------------|
| 種   | ž  | Ę                    | €<br>)) | 発生量<br>(D) | 処理[<br>再利用量(E) |
|     |    | コピー、OA用紙等            | %       | 16         | 入力             |
| 事   |    | 新聞紙、折込広告等(チラシ)       | %       | 4に         | 入力             |
| 業   | 紙  | 雑誌、パンフレット・色付き紙       | %       | 3に         | 入力             |
| 系   |    | 一括処理文書(機密文書等)        | %       | 2に         | 入力。            |
| -   | 類  | 段ボール                 | %       | 5に         | 入力             |
| 般   |    | その他紙類(    )          | %       | 7に         | 入力。            |
| 廃   |    | 紙 類 小 計              | ×       | 0.0 t      | 0.0 t          |
| 棄   | 厨  | 粋(茶殻、残飯等の生ごみ)        |         | 8に         | 入力             |
| 物   | その | D他可燃物(    )          | 3       | 91         | 入力             |
| _   |    | 合 計                  | %       | 0.0 t      | 0.0 t          |
| _   |    |                      |         | <u> </u>   |                |
|     | 飲精 | 料:食料用びん類             | %       | 106        | 入力             |
|     | 飲料 | ¥• 食料用缶類             | %       | 1)[]       | 入力             |
| 産   | 廃  | プラスチック類(ペットボトルを除く)   | %       | 1615       | 入力。            |
| 業   | ~: | 小ボトル                 | %       | 1215       | 入力。            |
| 214 | ガラ | <del>)</del> ス・陶磁器くず | %       | 151        | 入力             |
| 廃   | 金) | 禹くず                  | %       | 1512       | 入力。            |
| 棄   | 廃  | 由(食用油を除く)            | %       | 1512       | 入力。            |
|     | 食) | 利油                   | %       | 13に        | 入力。            |
| 物   | そく | り他産業廃棄物(    )        | %       | 15に        | 入力             |
|     | 特》 | 室の事業活動に伴う可燃物         | %       | t          | t              |
|     |    | 合計                   | %       | 0.0 t      | 0.0 t          |

3. 廃棄物種類別発生量・再利用量

※ペットボトルを除く廃プラスチック類の発生量、再利用量を把握してるか、選択してください。

|                  |         | 把握している   |
|------------------|---------|----------|
|                  | 実績年度    | 令和       |
| 種類               | 発生量 (t) | 再利用量 (t) |
| ①コピー用紙・OA用紙      |         |          |
| ②機密文書類           |         |          |
| ③雑誌等 1 ~ ~       | — ? /   |          |
| ④新聞、チラシ 上        |         |          |
| ⑤段ボール            |         |          |
| ⑥ミックスペーパー        |         |          |
| ⑦その他紙類           |         |          |
| 紙類小計             | 0.000   | 0.000    |
| ⑧厨芥類             |         |          |
| ⑨その他可燃物(木・草・繊維等) |         |          |
| その他可燃小計          | 0.000   | 0.000    |
| 可燃合計             | 0.000   | 0.000    |
| ⑩飲料用びん           |         |          |
| ①飲料用缶            |         |          |
| ⑫ペットボトル          |         |          |
| ⑬食用油             |         |          |
| 四弁当がら            |         |          |
| ⑮廃プラスチック類        |         |          |
| ⑮その他不燃物(廃プラを除く)  |         |          |
| 不燃合計             | 0.000   | 0.000    |
| 発生量合計            | 0.000   | 0.000    |

# お問い合わせ先

| 東京都環境公社<br>環境共生部<br><sup>東京サーキュラーエコノミー推進センター</sup><br>行動変容支援チーム | <b>東京都環境局</b><br>資源循環推進部計画課 |
|-----------------------------------------------------------------|-----------------------------|
| TEL · 03-6666-9198                                              | TEL · 03-5388-3577          |

ご不明な点等がございましたら、お気軽にお問合せ下さい。